## SOSAA LISASI NOF

## + New Online Library + Services

Rabu, 06 Mei 2025

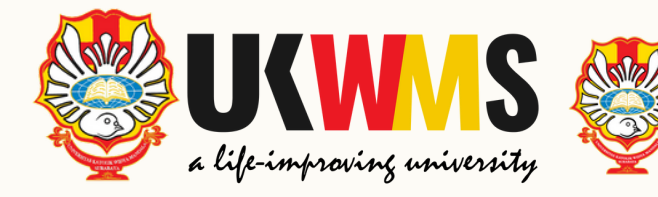

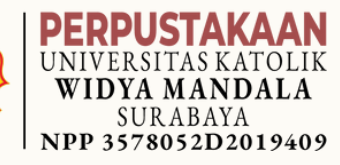

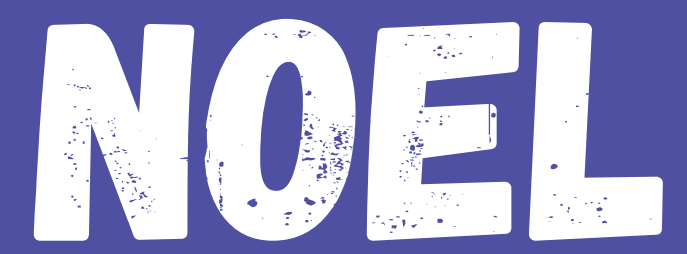

### New Online Library Services • NOEL Versi 1 meliputi : peminjaman, pengembalian, perpanjangan, dll

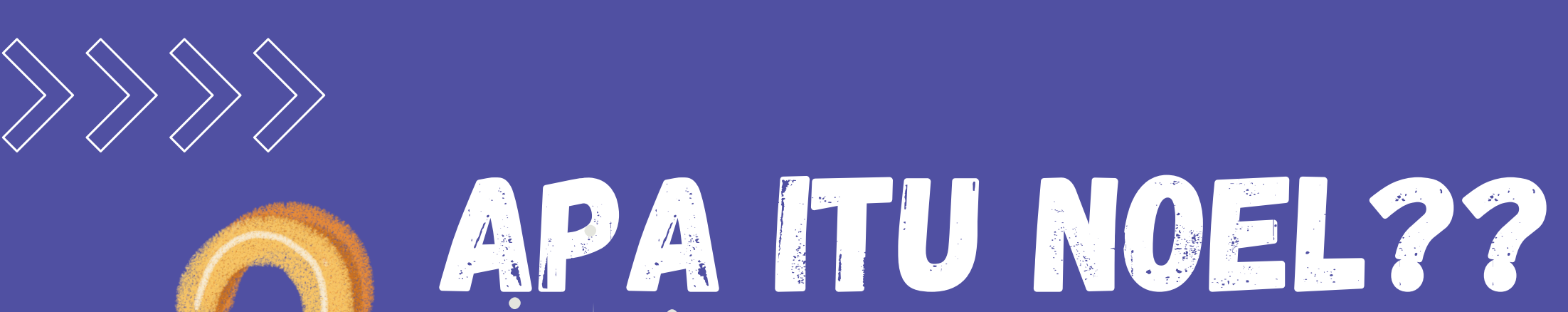

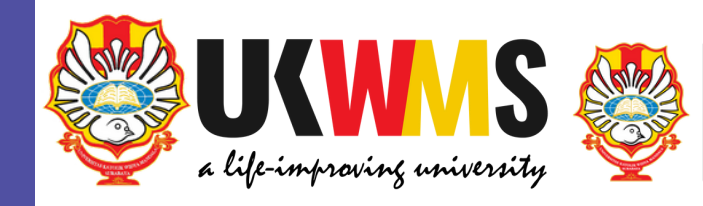

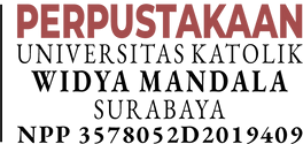

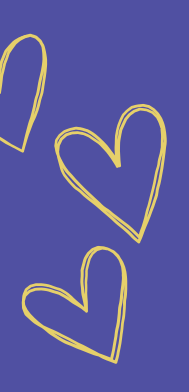

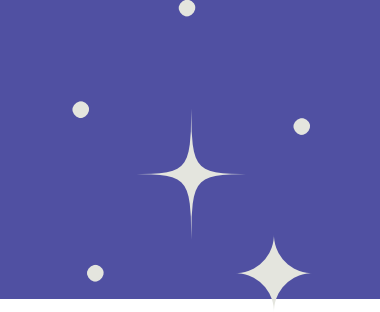

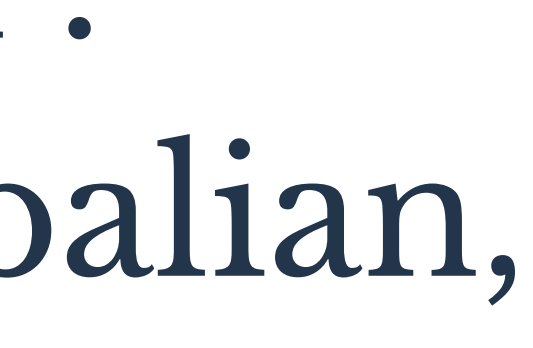

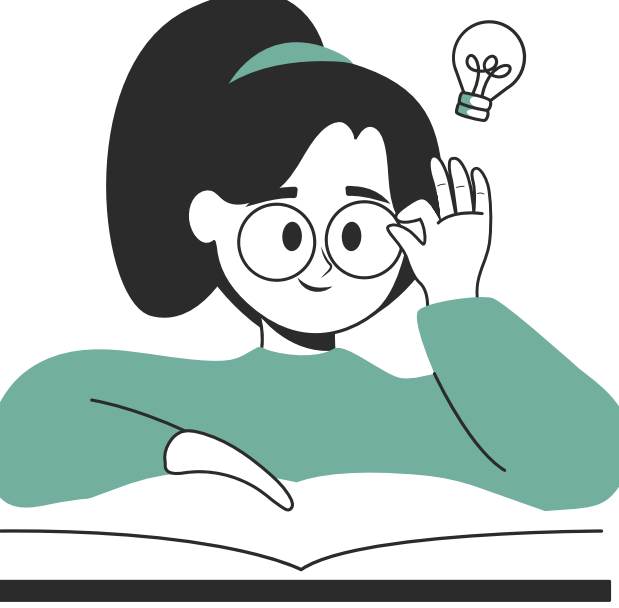

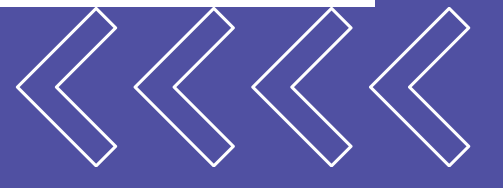

### PENTINGNYA NOEL BAGI. PEMUSTAKA

<u> (11/</u>

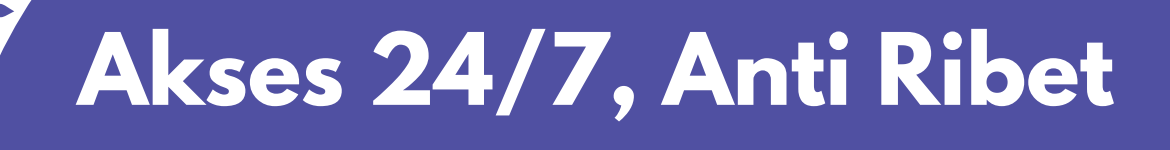

**Cari Informasi Super Cepat** 

**User Friendly & Bisa Lewat HP** 

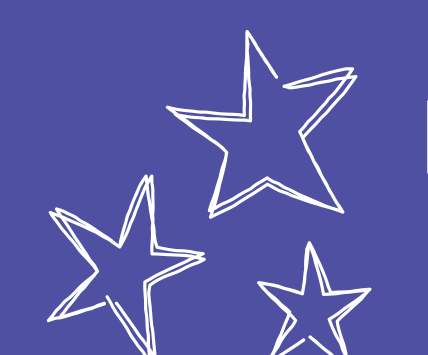

Nggak Sekadar Buku, Tapi Pengalaman Belajar

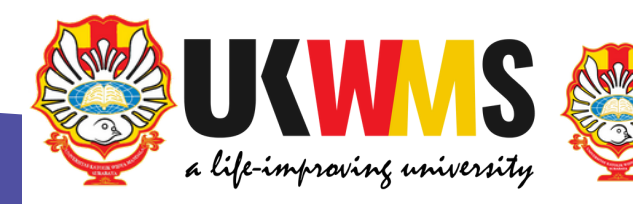

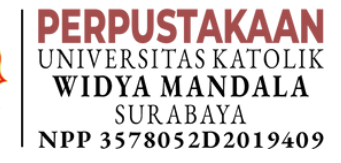

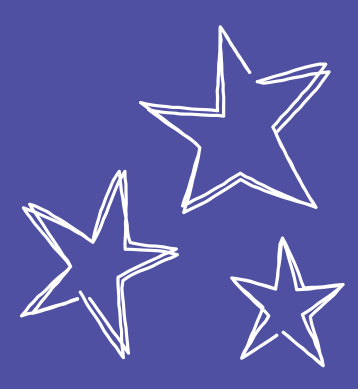

HomeDashboardLayanan Mandiri

FITUR NOEL

Peminjaman Ruang
Usulan Buku Baru
Pesan Buku
Pencarian e-Books
Kritik Saran
Laporan

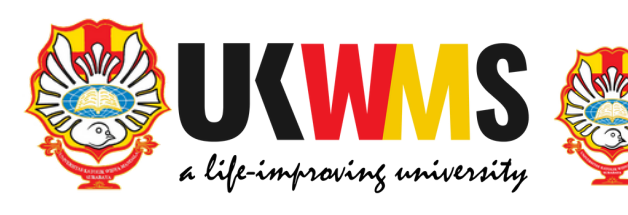

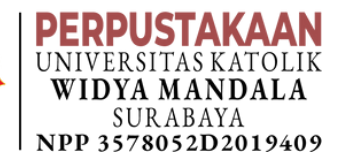

: Katalog
: Menu
: Peminjaman
Perpanjangan
Pengembalian

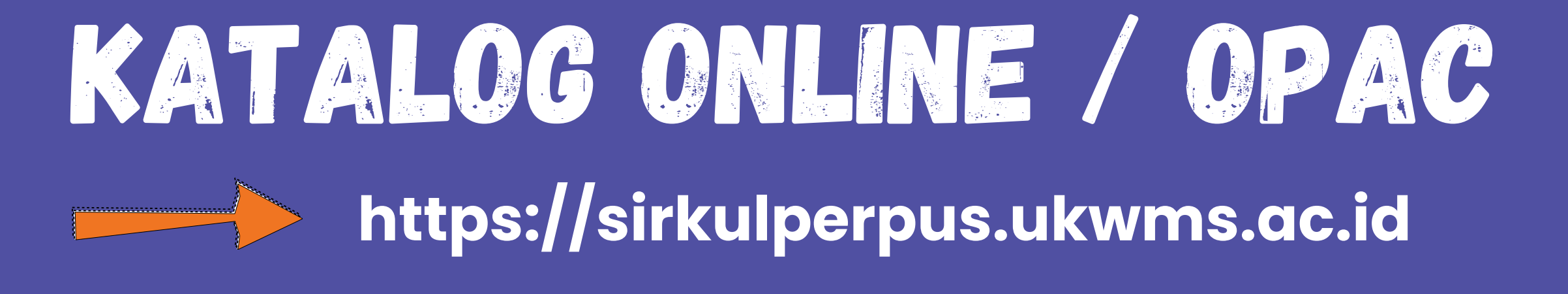

| Widya Mandala Su | rabaya                                                                                                    |
|------------------|----------------------------------------------------------------------------------------------------|
| A Home           | Pencarian Koleksi Pustaka                                                                                                    |
|                  | Form Pencarian Koleksi                                                                                                    |
|                  | Form ini digunakan untuk melakukan pencarian sederhana.<br>Masukkan kata kunci pencarian untuk mencari data yang anda inginkan sesuai dengan krite |
|                  | Kriteria                                                                                                    |
|                  | Judul                                                                                                    |
|                  | Kata Kunci **                                                                                                    |
| (c - 5)          |                                                                                                    |
|                  | ✓ Submit                                                                                                    |
|                  |                                                                                                    |

Copyright © 2021 Perpustakaan UKWMS

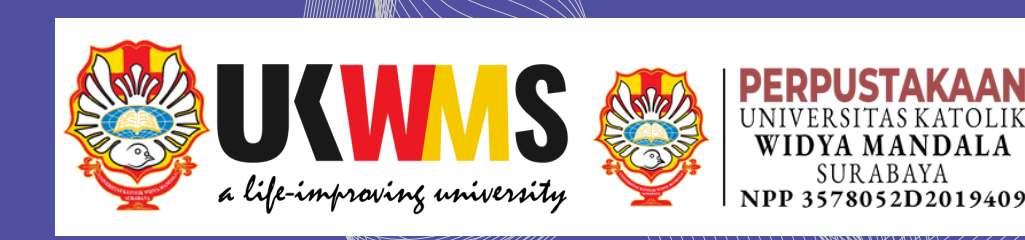

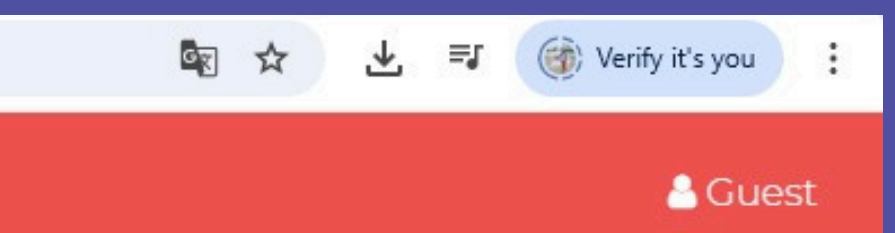

### Catatan :

\* Gunakan pemisah tanda + untuk melakukan pencarian yang lebih spesifik.

Contoh : judul => keluarga+hak

### Kata Kunci:

- Judul /
- Nama
  - Pengarang /
- Subject

### PROSES PENCARIAN KOLEKSI DI KATALOG

### Pencarian Koleksi Pustaka

### Form Pencarian Koleksi

Form ini digunakan untuk melakukan pencarian sederhana. Masukkan kata kunci pencarian untuk mencari data yang anda inginkan sesuai dengan kriteria.

| K | r | ıt | 0 | rı | a |
|---|---|----|---|----|---|
|   | 1 | 10 | 0 |    | а |

| ~                                                |                                                  |
|--------------------------------------------------|--------------------------------------------------|
|                                                  |                                                  |
| asukkan Judul<br>Ida Kata Kunci<br>Cemudian klik | ✓ Submit                                         |
|                                                  | asukkan Judul<br>Ida Kata Kunci<br>Temudian klik |

Show 25 v entries

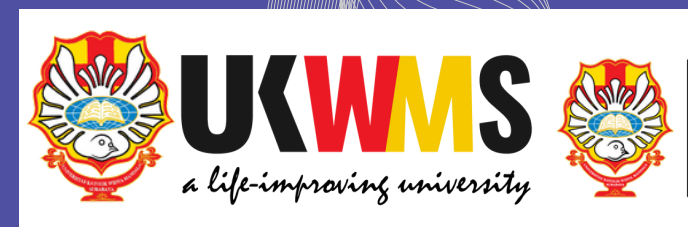

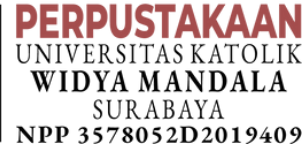

### 🔒 Guest

### Catatan :

\* Gunakan pemisah tanda + untuk melakukan pencarian yang lebih spesifik.

Contoh : judul => keluarga+hak

Search:

### TAMPILAN KATALOG SETELAH PROSES MEMASUKKAN KATA KUNCI

| = |                                                                                                    |                                                              |                                                                          |      |             | 🐣 Gu |
|---|----------------------------------------------------------------------------------------------------|--------------------------------------------------------------|--------------------------------------------------------------------------|------|-------------|------|
|   | NO IMAGE<br>AVALIABLE                                                                                                    | Rammacioanes                                                 |                                                                          |      |             |      |
|   | ETIKA<br>SOSIAL                                                                                                    | Etika sosial                                                 | Teichman, Jenny                                                          | 1998 | 177 Tei e   | 8    |
|   | NO IMAGE<br>AVALIABLE                                                                                                    | Etika sosial                                                 | Nagel, Julius                                                            | 1996 | 177 Nag e   | 1    |
|   | AND AND AND AND AND AND AND AND AND AND                                                                                                    | Etika sosial : buku panduan<br>mahasiswa<br>Buku yana dipili | Asosiasi Perguruan Tinggi<br>Katolik. Proyek Pengembangan<br>Mata Kuliah | 1989 | 177 APTIK e | 3    |
|   | And the second second s |                                                              |                                                                          |      |             |      |

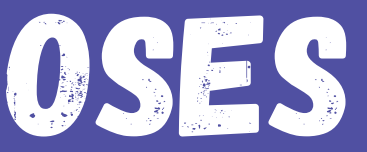

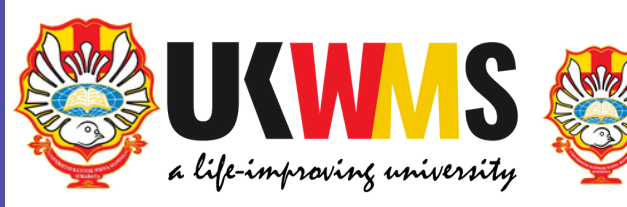

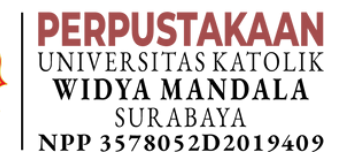

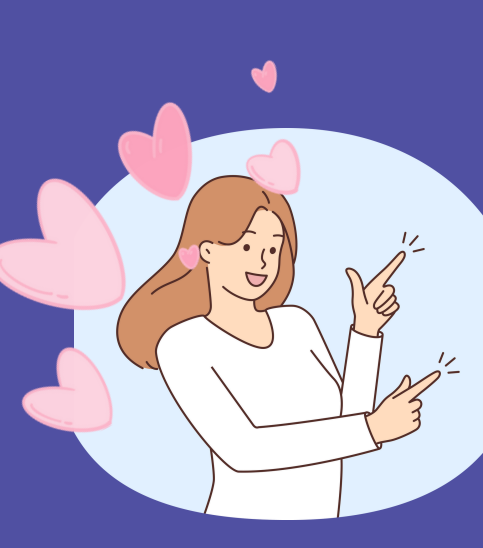

### TAMPILAN DI KATALOG BUKU YANG AKAN DIPILIH

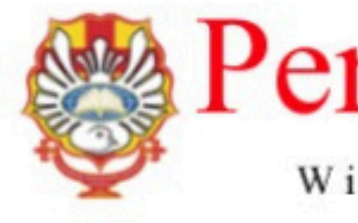

Informasi Detail Buku × ernus Widva Mandala Surabaya Etika sosial : buku panduan mahasiswa Asosiasi Perguruan Tinggi Katolik. Proyek Pengembangan Mata Kuliah an Tinggi Katolik. Proyek ). : il. ; 21 cm

| SOSIAL                                                                                                    |
|----------------------------------------------------------------------------------------------------|
| Puku Panduan Mahasiswa<br>PB I - PB VI                                                                                                    |
| Tim Penyusun:<br>DR. Franz Magnis-Suseno, SJ IUtamal<br>DR. Kees Bertens, MSC<br>Drs. E. Sumaryono<br>Drs. Ignasus Bambang Sugiharto<br>Prans Solanus Teti, SP<br>Drs. LM. Soegiharto<br>Drs. Rafael R. Riantobi<br>Pers Nuclina Roctionant |
| THERDITEAN DERERJASAMA DENGAN APTIK<br>THERDITEAN DERERJASAMA DENGAN APTIK<br>THERDITEAN DERERJASAMA DENGAN APTIK<br>THERDITEAN DERERJASAMA DENGAN APTIK                                                                                    |

| Pengarang 1<br>Pengarang 2 | <ul> <li>Asosiasi Perguruan Tinggi Katolik. F</li> <li>Pengembangan Mata Kuliah</li> <li>Magnis-Suseno, Franz.</li> </ul> |
|----------------------------|----------------------------------------------------------------------------------------------------|
| No. Panggil                | : 177 APTIK e                                                                                                    |
| SBN ISSN                   |                                                                                                    |
| DDC                        | : 177                                                                                                    |
| GMD                        | : Text S1                                                                                                    |
| Tipe Koleksi               | : UMUM                                                                                                    |
| Bahasa                     | : Indonesia                                                                                                    |
| Subyek                     | : SOCIAL ETHICS                                                                                                    |
| Deskripsi                  | : Gramedia, 1989, Jakarta, xxviii, 165 p                                                                                  |
|                            |                                                                                                    |

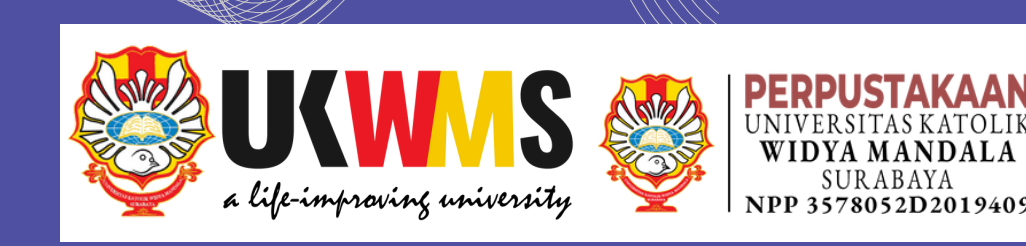

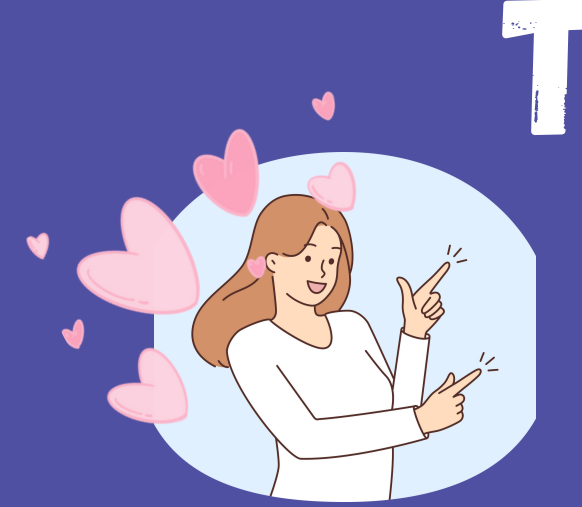

### TAMPILAN KATALOG STATUS KOLEKSI

### Status Koleksi :

| No. | No. Induk | Call Number   | Tipe Koleksi | Lokasi  | NRP/NIK           | Nama<br>Peminjam                  | Keterangan |
|-----|-----------|---------------|--------------|---------|-------------------|-----------------------------------|------------|
| 1   | 1655/89   | 177 APTIK e-1 | UMUM         | PAKUWON | Masih ada di rak. |                                   |            |
| 2   | 2224/96   | 177 APTIK e-2 | UMUM         | PAKUWON | Masih ada di rak. |                                   |            |
| 3   | 0786/22   | 177 APTIK e-3 | UMUM         | DINOYO  | 111.85.0117       | G. Budijanto<br>Untung.,<br>M.Si. |            |

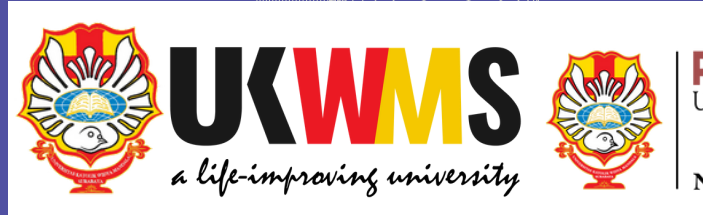

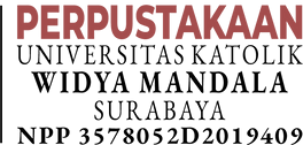

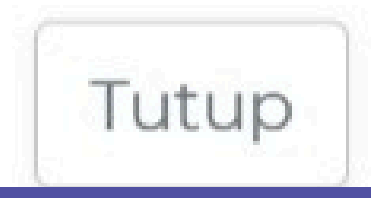

## TAMPILAN SIRKUL UNTUK GUEST <br/>https://sirkulperpus.ukwms.ac.id

| ← C 🗅 https:                                                  | //sirkulperpus.ukwms.ac.id                                                                                                    |
|---------------------------------------------------------------|----------------------------------------------------------------------------------------------------|
| Perpustakaan<br>Universitas Katolik<br>Widya Mandala Surabaya |                                                                                                    |
| A Home                                                        | Pencarian Koleksi Pustaka                                                                                                    |
|                                                               | Form Pencarian Koleksi<br>Form ini digunakan untuk melakukan pencarian sederhana.<br>Masukkan kata kunci pencarian untuk mencari data yang anda inginkan sesuai dengan kriteria.<br>Kriteria<br>Judul v<br>Kata Kunci ** |
| 061                                                           | Submit                                                                                                    |
| https://sirkulperpus.ukwms.ac.id/                             | Copyright © 2021 Perpustakaan UKWMS<br>login                                                                                                    |

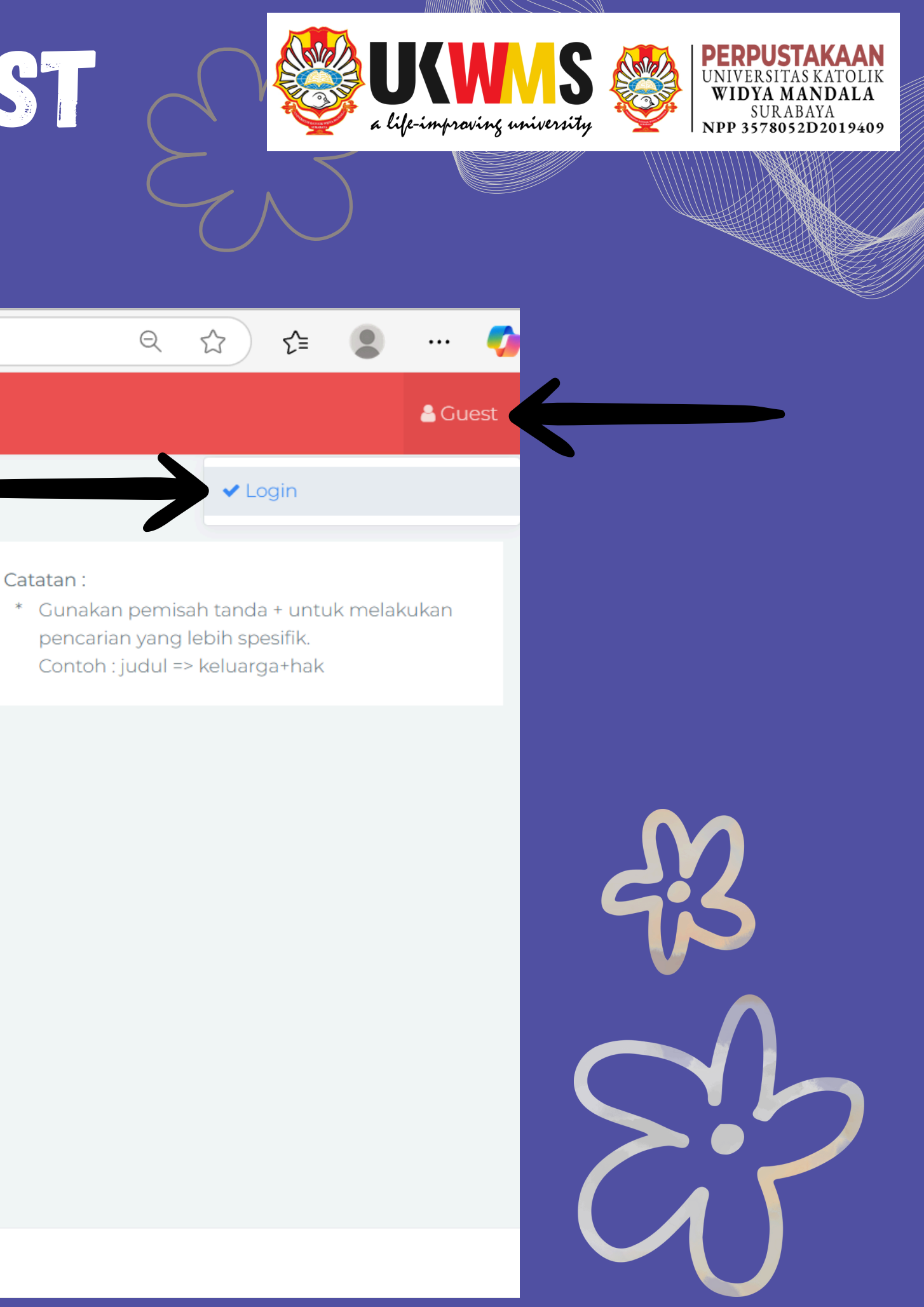

### TAMPILAN LOGIN SIRKUL UNTUK GUEST https://sirkulperpus.ukwms.ac.id

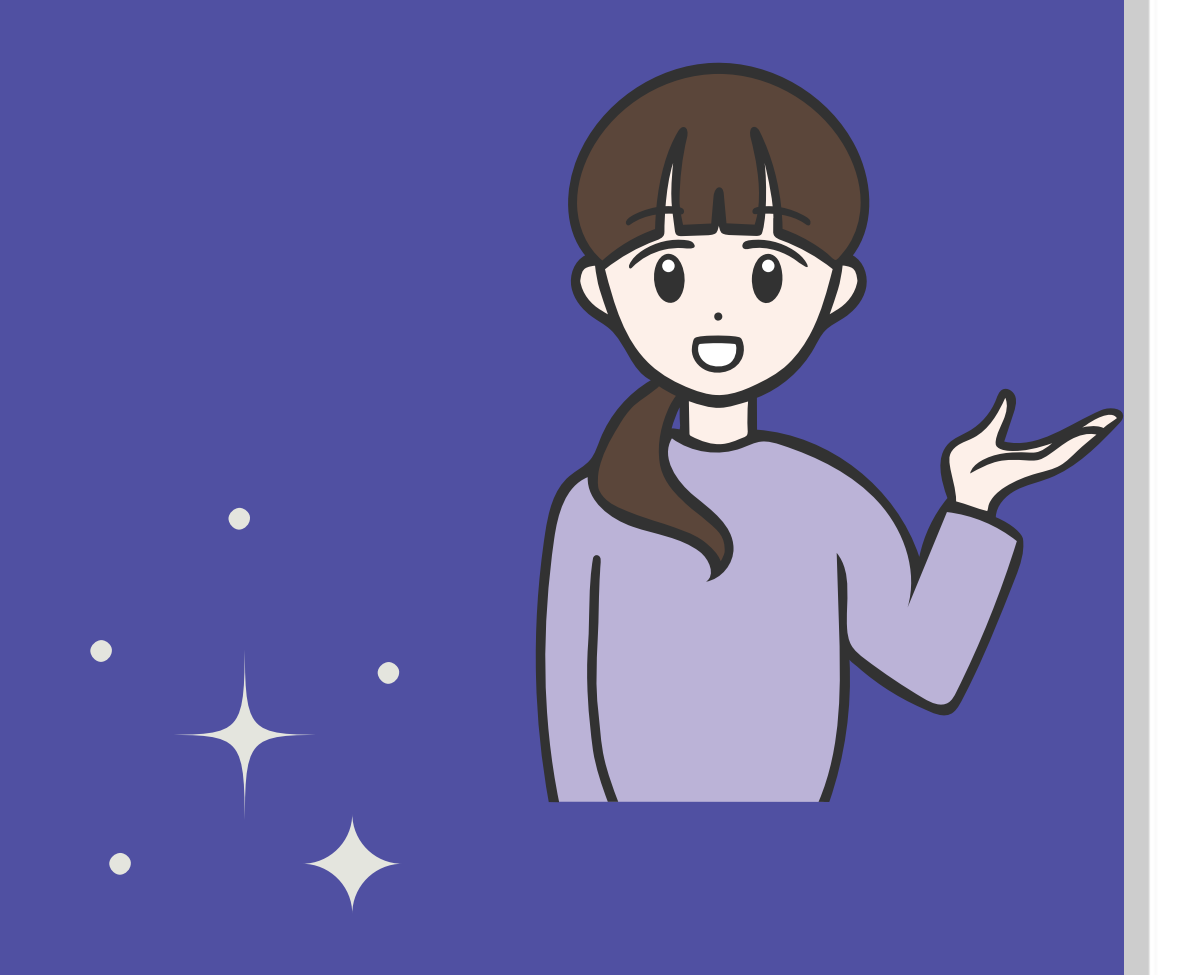

## Perpustakaan Universitas Katolik Widya Mandala Surabaya

Mahasiswa Login Menggunakan Siakad Cloud

Email Siakad Cloud / NIK Pegawai

Password Siakad Cloud / Password Pegawai

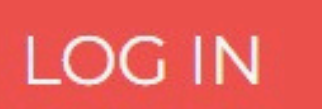

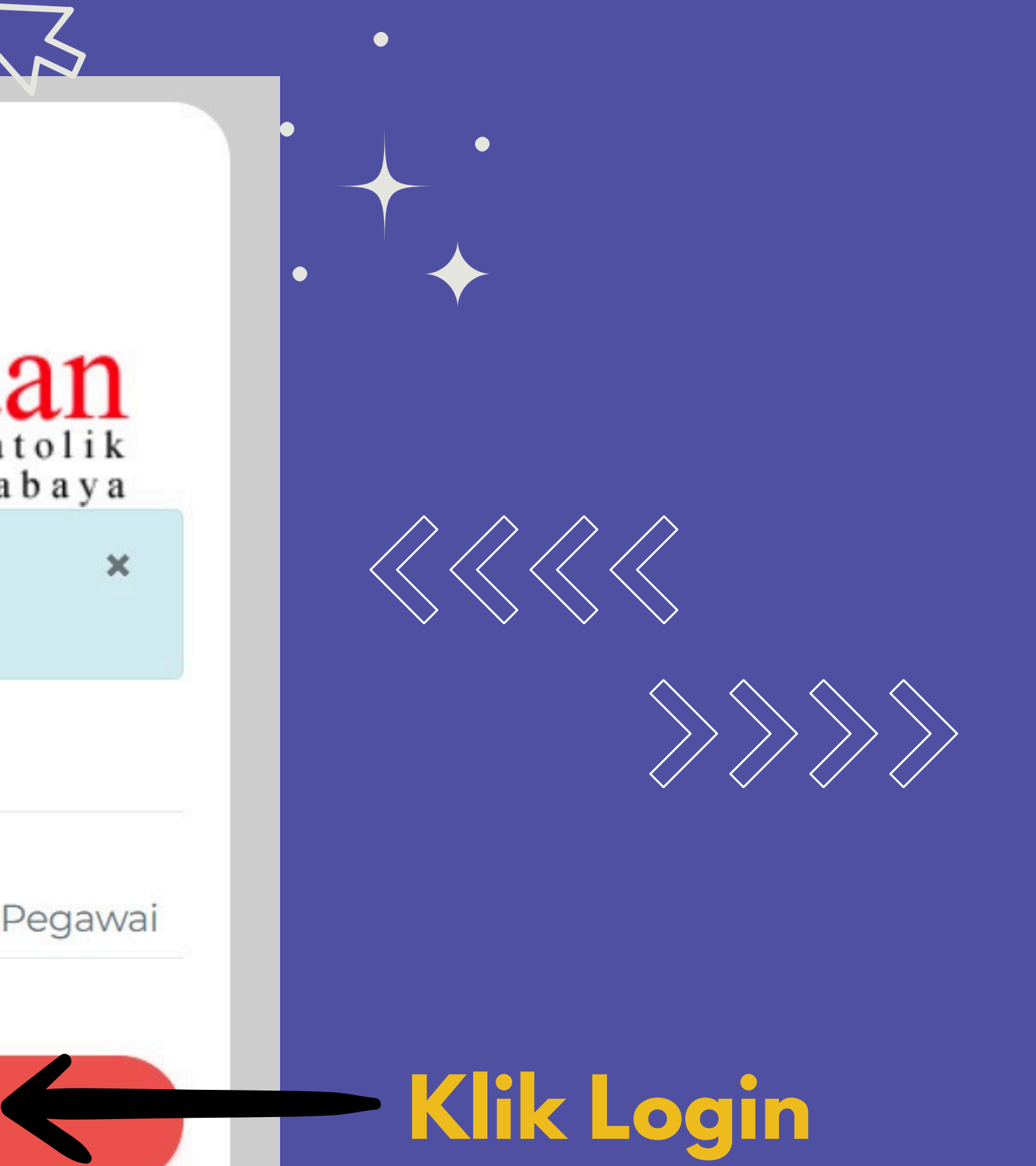

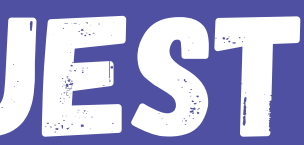

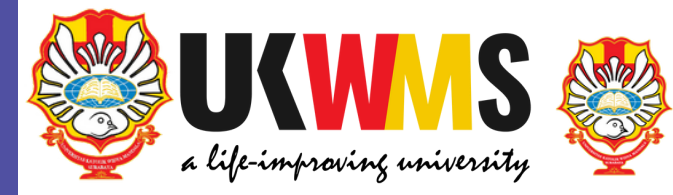

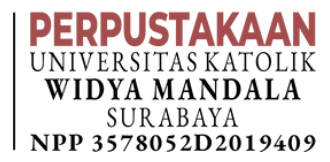

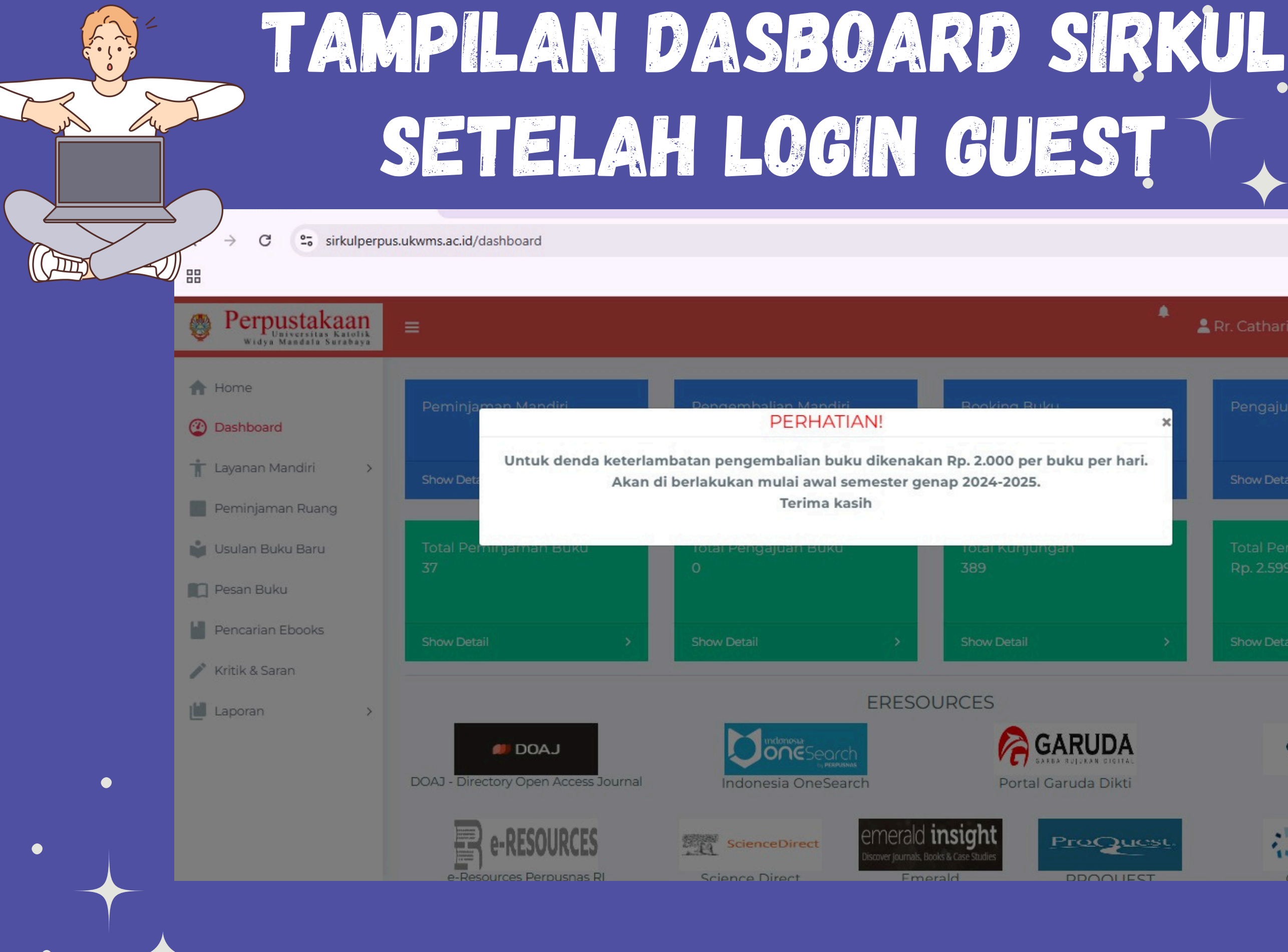

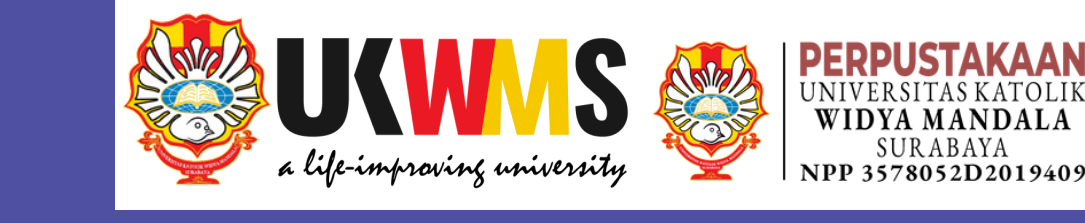

Q \$ Ď 1

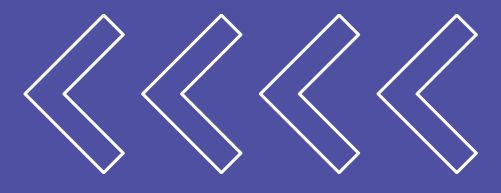

💄 Rr. Catharina Hetty Ratna Andayani

A

| 2 | Pengajuan Buku                          |   |
|---|-----------------------------------------|---|
|   | Show Detail                             | > |
| 1 | Total Pembayaran Denda<br>Rp. 2.599.500 |   |
|   | Show Detail                             |   |

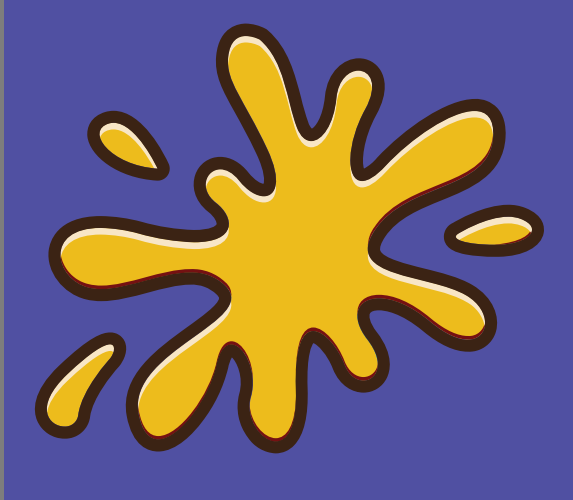

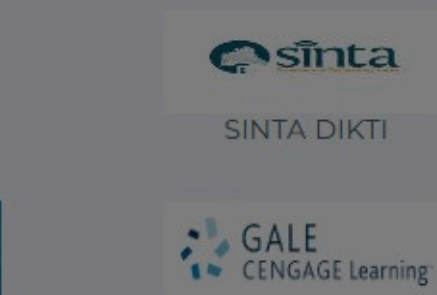

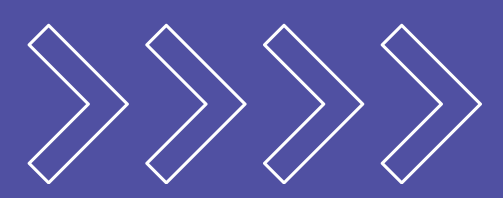

### TAMPILAN DASBOARD SIRKUL SETELAH LOGIN GUEST

| $\leftarrow$ C $\bigcirc$ https:/                             | //sirkulperpus.ukwms.ac.id/dashboard        |                           |                                                       |                                       |    |
|---------------------------------------------------------------|---------------------------------------------|---------------------------|-------------------------------------------------------|---------------------------------------|----|
| Perpustakaan<br>Universitas Katolik<br>Widya Mandala Surabaya |                                             |                           |                                                       |                                       |    |
| <ul><li>Home</li><li>Dashboard</li></ul>                      | Peminjaman Mandiri                          | Pengembalian Mandiri      |                                                       | Booking Buku                          |    |
| ┇ Layanan Mandiri >                                           | Show Detail                                 | Show Detail               | >                                                     | Show Detail                           | >  |
| Peminjaman Ruang Usulan Buku Baru Pesan Buku                  | Total Peminjaman Buku<br>40                 | Total Pengajuan Buku<br>0 |                                                       | Total Kunjungan<br>389                |    |
| Pencarian Ebooks                                              | Show Detail                                 | Show Detail               | <b>.</b>                                              | Show Detail                           | >  |
| Laporan >                                                     | <b>DOAJ</b> - Directory Open Access Journal | E<br>Indonesia OneSearch  | ERESOUI                                               | RCES<br>GARUDA<br>Portal Garuda Dikti |    |
|                                                               | e-Resources Perpusnas RI                    | Science Direct            | merald <b>in</b><br>scover Journals, Books &<br>Emera | A Case Studies<br>Id PROQUEST         | C. |
|                                                               | KATALOG JURNAL<br>Katalog Jurnal UKWMS      | -                         | E-JOUR<br>Ejournal Uk                                 | <b>RNAL</b><br>KWMS                   |    |

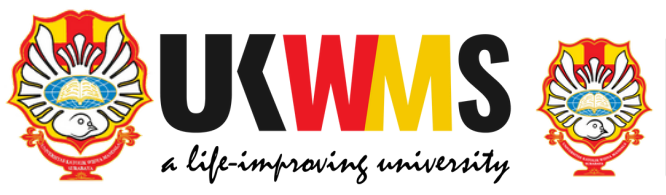

...

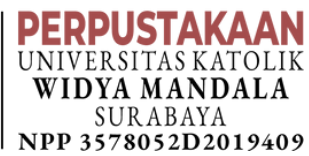

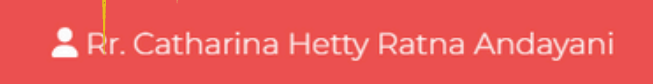

≦

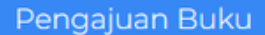

3

Show Detail

Total Pembayaran Denda Rp. 2.599.500

Show Detail

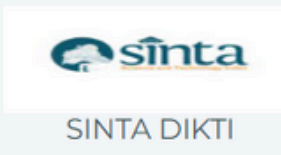

CENGAGE Learning Cengage Gale

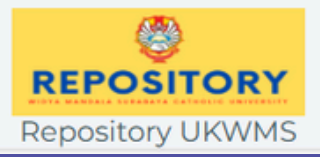

### TAMPILAN PEMINJAMAN MANDIRI

C Sirkulperpus.ukwms.ac.id/pinjammandiri

### Perpustakaan Universitas Katolik Widya Mandala Surabaya

 $\rightarrow$ 

A Home

② Dashboard

Ο

5

### Peminjaman Buku Mandiri

🕇 Layanan Mandiri V Tanggal Peminjaman Nomor Buku Judul Buku Peminjaman No data available in table Pengembalian & Buku Belum di Validasi : 0 Perpanjang Peminjaman Ruang NRP/NIK 🎽 Usulan Buku Baru 050.01.0499 Pesan Buku Nama Peminjam Catharina Hetty Ratna Andayani 4 385 Tanggal Pinjam

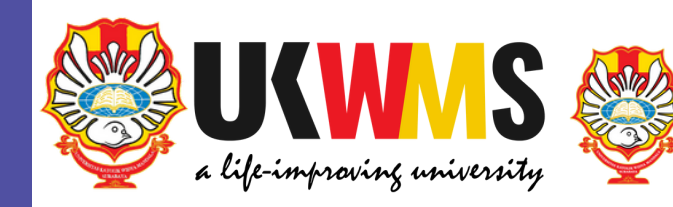

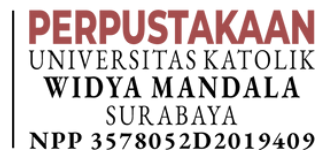

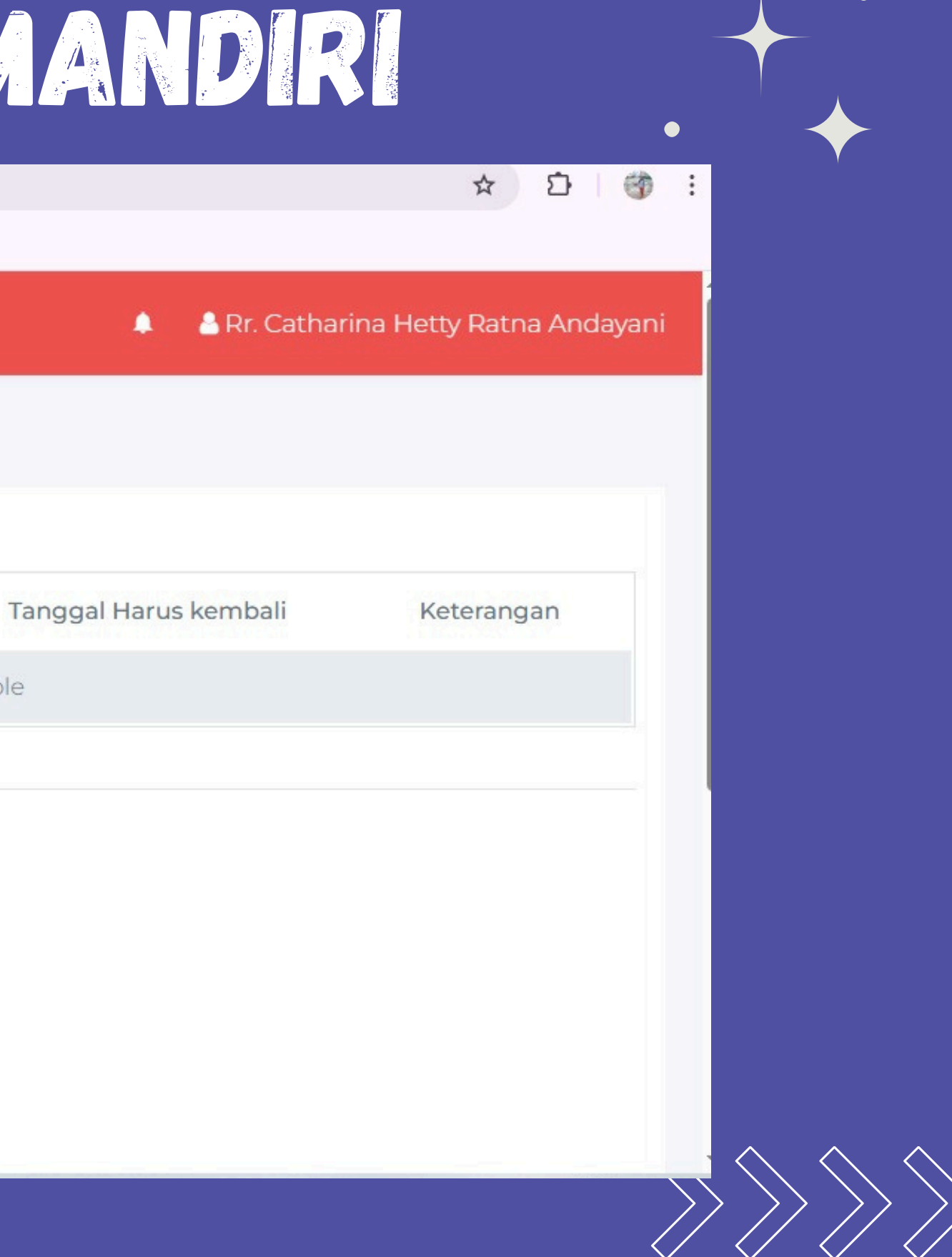

### TAMPILAN PEMINJAMAN MANDIRI

| - AND - AND | C Perpustakaan<br>Widya Mandala Surabaya | ≡                            |                  |                    |              |
|----------------------------------------------------------------------------------------------------|------------------------------------------|------------------------------|------------------|--------------------|--------------|
|                                                                                                    | A Home                                   |                              |                  |                    |              |
|                                                                                                    | ② Dashboard                              | Nomor Buku                   | Judul Buku       | Tanggal Peminjaman | Та           |
|                                                                                                    | 🕇 Layanan Mandiri 🗸 🗸                    |                              |                  | No data availa     | ble in table |
|                                                                                                    | Peminjaman                               | Buku Belum di Val            | idasi : 0        |                    |              |
|                                                                                                    | Pengembalian &<br>Perpanjang             | NRP/NIK                      |                  |                    |              |
|                                                                                                    | Peminjaman Ruang                         | 050.01.0499                  |                  |                    |              |
|                                                                                                    | 🗳 Usulan Buku Baru                       | Nama Peminjam                |                  |                    |              |
| •                                                                                                    | Pesan Buku                               | Catharina Hetty              | r Ratna Andayani |                    |              |
| $\bigstar$                                                                                                    | Pencarian Ebooks                         | Tanggal Pinjam<br>2025-05-01 |                  |                    |              |
| V                                                                                                    | Kritik & Saran                           | Tanggal Kembali              |                  |                    |              |
|                                                                                                    | 🖆 Laporan 💦 🔶                            | 2025-06-02                   |                  |                    |              |
|                                                                                                    |                                          | *Kode Buku                   |                  |                    |              |
|                                                                                                    |                                          | Kode Buku                    |                  | Tambah             |              |
|                                                                                                    |                                          |                              |                  |                    |              |

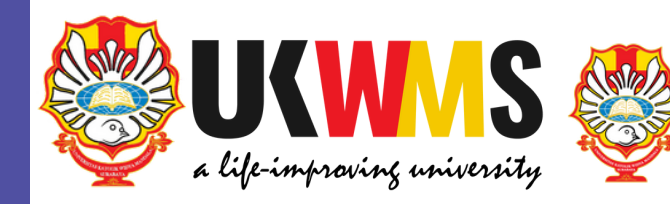

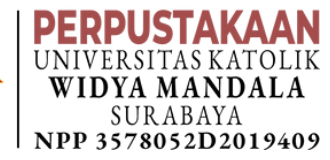

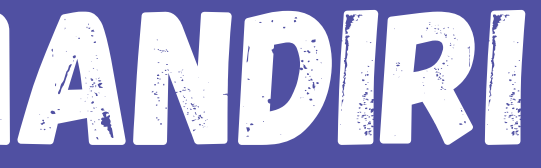

### 🧢 🐣 Rr. Catharina Hetty Ratna Andayani

nggal Harus kembali

Keterangan

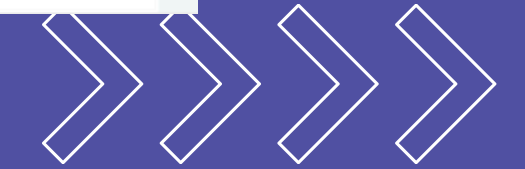

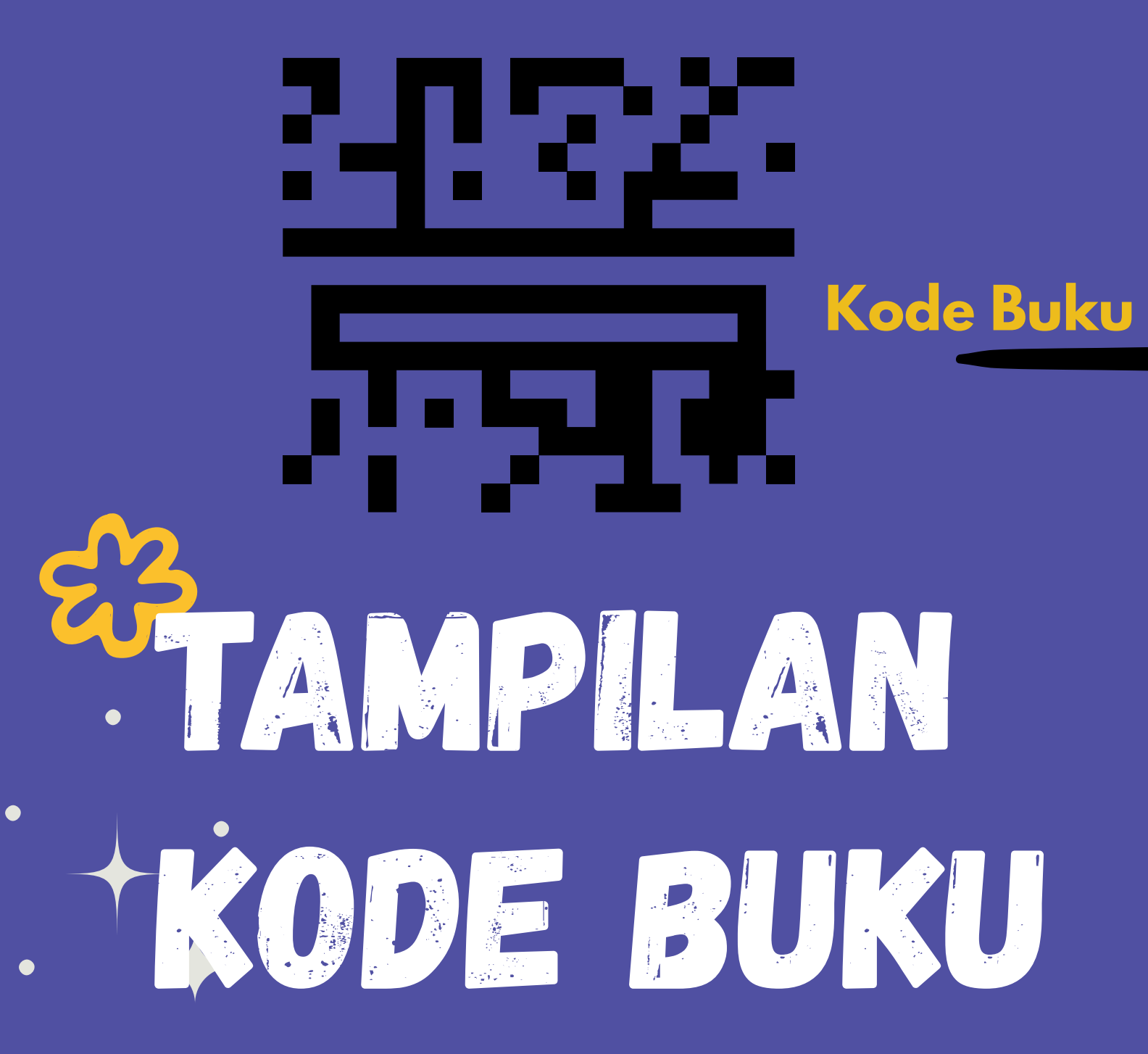

BOOK OF THE YEAR INDONESIA INTERNATIONAL BOOK FAIR 2019

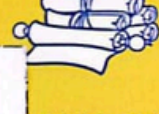

Unika Widya Mandala Surabaya MAUPUN DUNIA NYATA? PERPUSTAKAAN

ebuah mazhab filsafat menemukan

akar masalah dan juga solusi dari banyak emosi negatif. Stoisisme, atau Filosofi Teras, adalah filsafat Yunani-Romawi kuno yang bisa membantu kita mengatasi emosi negatif dan menghasilkan mental yang tangguh dalam menghadapi naik-turunnya kehidupan. Jauh dari kesan filsafat sebagai topik berat dan mengawang-awang, Filosofi Teras justru bersifat praktis dan relevan dengan kehidupan Generasi Milenial dan Gen-Z masa kini.

"Buku Filosofi Teras ini memberi cara latihan mental supaya kita memiliki syaraf titanium dan tidak gampang KO kesamber galau." -DR. A. SETYO WIBOWO, Dosen Sekolah Tinggi Filsafat Driyarkara

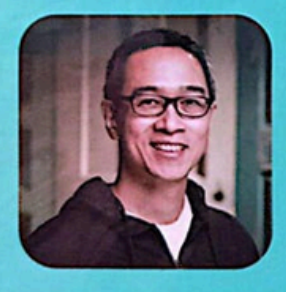

HENRY MANAMPIRING, penulis best-seller The Alpha Girl's Guide, membagikan pemahaman akan Stoisisme dan pengalaman mempraktikkannya di kehidupan sehari-hari dalam bahasa yang ringan. jenaka, dan disertai ilustrasi oleh Levina Lesmana.

buku@kompas.com @BukuKOMPAS @bukukompas Penerbit Buku Kompas C Telp. (021) 5347710 II. Palmerah Selatan 26-28 Jakarta 10270 Ext. 85225

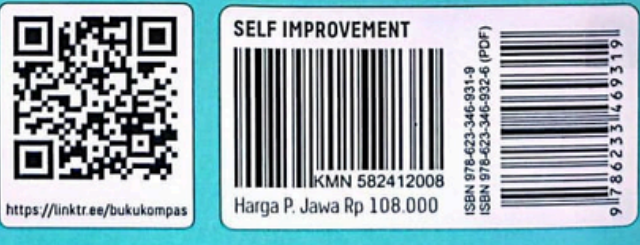

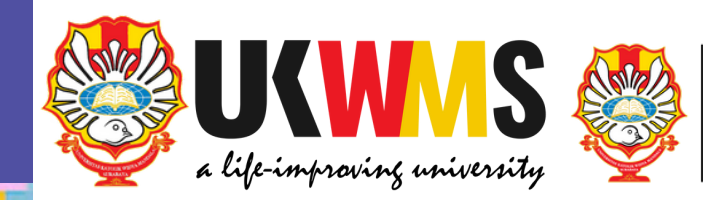

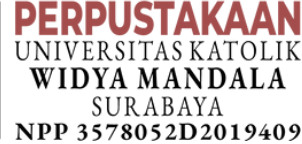

### ING MERASA KHAWATIR APERAN? SUSAH MOVE-ON? ING DAN MARAH-MARAH

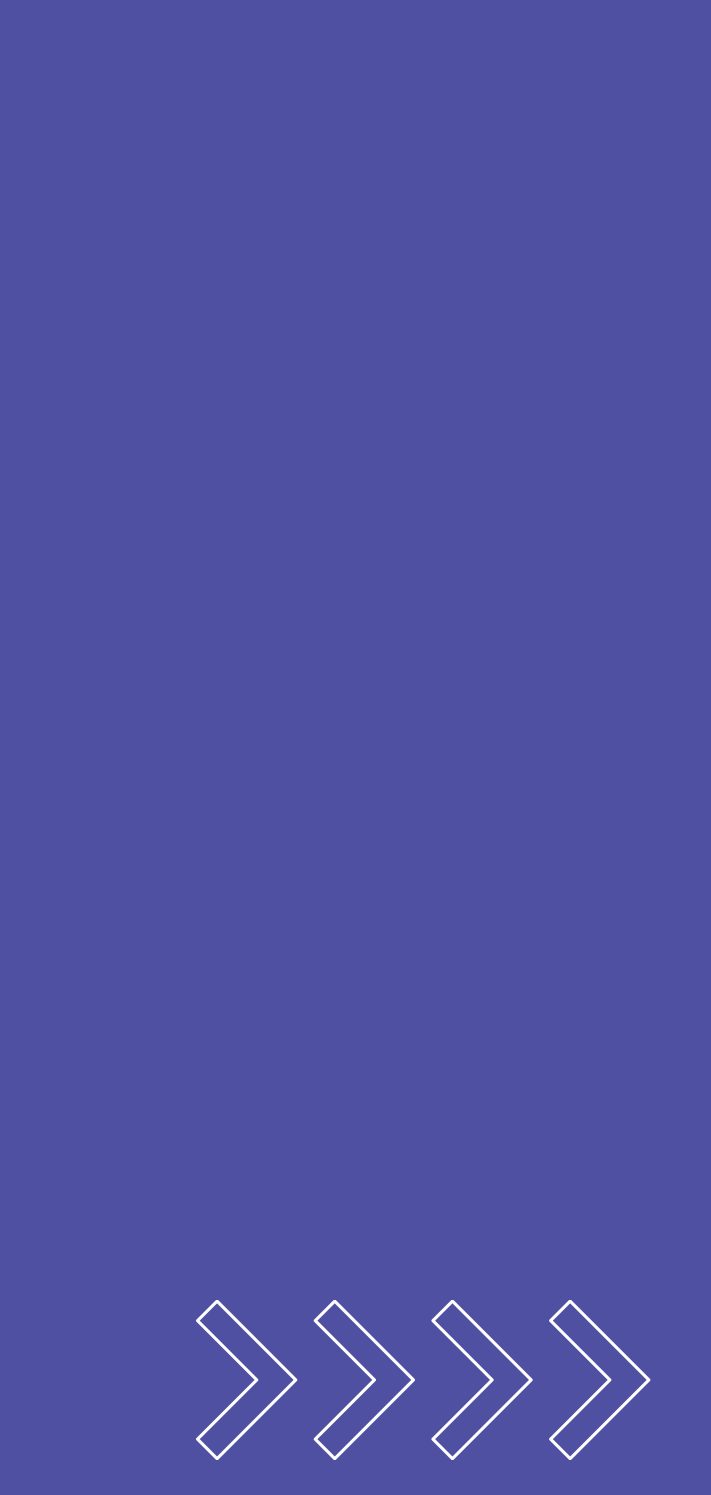

### TAMPILAN PEMINJAMAN MANDIRI SCAN KODE BUKU

|       | Perpustaka<br>Widya Mandala Sura | an = |                       |             |                    |                  |
|-------|----------------------------------|------|-----------------------|-------------|--------------------|------------------|
|       | A Home                           |      |                       |             |                    |                  |
| Well- | ② Dashboard                      |      | Nomor Buku            | Judul Buku  | Tanggal Peminjaman | Tanggal H        |
|       | 🕇 Layanan Mandiri                | ~    |                       |             | No data av         | ailable in table |
| -     | Peminjaman                       |      | Buku Belum di Validas | i:0         |                    |                  |
|       | Pengembalian &<br>Perpanjang     |      | NRP/NIK               |             |                    |                  |
| •     | Peminjaman Ruang                 |      | 050.01.0499           |             |                    |                  |
|       | 🗳 Usulan Buku Baru               |      | Nama Peminjam         |             |                    |                  |
|       | Pesan Buku                       |      | Catharina Hetty Rat   | na Andayani |                    |                  |
|       | Pencarian Ebooks                 |      | Tanggal Pinjam        |             |                    |                  |
|       | 💉 Kritik & Saran                 |      | Tanggal Kembali       |             |                    |                  |
|       | 📋 Laporan                        | >    | 2025-06-02            |             |                    |                  |
|       |                                  |      | *Kode Buku            |             |                    |                  |
|       |                                  |      | 0039/25               |             | Tambah             | $\cap$           |
|       |                                  | -    |                       |             |                    | R                |
| Sc    | an Kode I                        | Buku |                       |             |                    |                  |

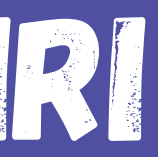

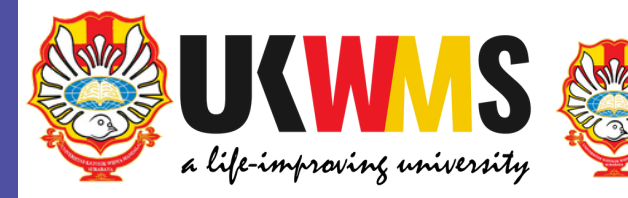

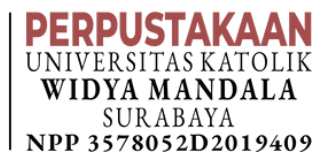

### 🌲 📲 Rr. Catharina Hetty Ratna Andayani

-larus kembali

Keterangan

### Klik Tambah

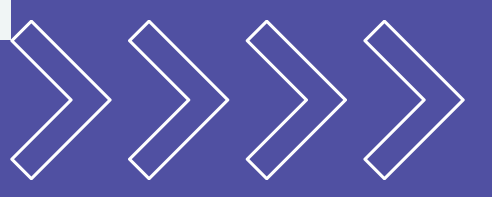

ego ego

ullet

|                                        |                                       | JKU BERH                 |                       |                                      | • +     |
|----------------------------------------|---------------------------------------|--------------------------|-----------------------|--------------------------------------|---------|
| ← C ⊡ https://s                        | irkulperpus.ukwms.ac.id/pinjammandiri |                          | Q A <sup>N</sup> 17   | గి≣ Update ఇత్తి 💽 ···               | <u></u> |
| Perpustakaan<br>Widyn Mandalo Surabaya | =                                     |                          |                       | 🔊 🔺 Rr. Catharina Hetty Ratna Andaya | ani     |
| Home                                   | Peminjaman Buku Mandiri               |                          |                       |                                      |         |
| Dashboard                              |                                       |                          |                       |                                      |         |
| 🗖 Layanan Mandiri 🗸 🗸                  | Nomor Buku Judul Buku                 | ı Tanggal Peminjaman     | Tanggal Harus kembali | Keterangan                           |         |
| Peminjaman                             | 0039/25 Filosofi tera:                | s 2025-04-14 Processing  |                       |                                      |         |
| Pengembalian &<br>Perpanjang           | Buku Belum di Validasi : 2            |                          |                       |                                      |         |
| Peminjaman Ruang                       | NRP/NIK                               |                          |                       |                                      |         |
| Usulan Buku Baru                       | 050.01.0499                           |                          |                       |                                      |         |
| 🗋 Pesan Buku                           | Nama Peminjam                         | Peminiaman Buku Berh     | asil                  |                                      |         |
| Pencarian Ebooks                       | Catharina Hetty Ratna Andayani        | r enningannan Barka Berr |                       |                                      |         |
|                                        | Tanggal Pinjam                        |                          |                       |                                      |         |
| 🖻 Kritik & Saran                       | 2025-04-14                            |                          |                       |                                      |         |
| 🕅 Kritik & Saran                       |                                       |                          |                       |                                      |         |
| 🕅 Kritik & Saran                       | Tanggal Kembali                       |                          |                       |                                      |         |

### PROSES PEMINJAMAN MANDIRI SETELAH INPUT DATA BUKU

| Image: Constraint of the constraint of the constraint o         |                                                                                                    | ← C 🕒 https://                                                | /sirkulperpus.ukwms.ac.id/ | pinjammandiri  |                    | Q A A                 | ץ ל≦ (Update २०) 🔮 …               | 🤣   |
|----------------------------------------------------------------------------------------------------|----------------------------------------------------------------------------------------------------|---------------------------------------------------------------|----------------------------|----------------|--------------------|-----------------------|------------------------------------|-----|
| Arring and a constrained of the second of the second of |                                                                                                    | Perpustakaan<br>Universitas Katolik<br>Widya Mandala Surabaya | ≡                          |                |                    | •                     | 🔒 Rr. Catharina Hetty Ratna Andaya | ni  |
| Image: Durbane in particular in particular in p         | The states of the states of th | A Home                                                        | Peminjaman Buku            | Mandiri        |                    |                       |                                    |     |
| Image: Second second secon         |                                                                                                    | ② Dashboard                                                   |                            |                |                    |                       |                                    |     |
| Pargembalian   Pargembalian   Pergenjang   Perminjaman Rang   Usulan Buku Baru   Pesan Buku   Pencarian Ebools   Pencarian Ebools   Pencarian Ebools   Kitik & Saran   2025-02-14   2025-02-14   2025-02-16                                                                                                    |                                                                                                    | 🕇 Layanan Mandiri 🗸 🗸                                         | Nomor Buku                 | Judul Buku     | Tanggal Peminjaman | Tanggal Harus kembali | Keterangan                         |     |
| Pergembalar & programa   ashboard   minjaman Ruang   ↓ Usulan Buku Baru   ↓ Usulan Buku Baru   Pesan Buku   Pesan Buku   Pencarian Ebools   ✓ Kritik & Saran   ↓ Laporan   ↓ Laporan     Tanggal Pinjam   2025-04-14   ↓ 2025-05-16                                                                                                    |                                                                                                    | Peminiaman                                                    | 0039/25                    | Filosofi teras | 2025-04-14         | 2025-05-16            |                                    |     |
| □ Peminjaman Ruang   □ Vusulan Buku Baru   □ Vusulan Buku Baru   □ Pesan Buku   □ Pesan Buku   □                                                                                                    | Tampilan                                                                                                    | Pengembalian &<br>Perpanjang                                  | Buku Belum di Valio        | lasi : 1       |                    |                       |                                    | •   |
| Image: Subset of Southead Subset of Southead Subset of Sout         |                                                                                                    | Peminjaman Ruang                                              | NRP/NIK                    |                |                    |                       |                                    |     |
| Image: Pesan Buku   Image: Pesan Buku   Image: Pesan Buku   Image: Pencarian Ebooks   Image: Pencarian Ebooks                                                                                                    | asnboara                                                                                                    | 🗳 Usulan Buku Baru                                            | 050.01.0499                |                |                    |                       |                                    | •   |
| Pencarian Ebooks Catharina Hetty Ratna Andayani   Kritik & Saran Tanggal Pinjam   Laporan 2025-04-14   Tanggal Kembali 2025-05-16                                                                                                    | minjaman                                                                                                    | Pesan Buku                                                    | Nama Peminjam              |                |                    |                       |                                    |     |
| Kritik & Saran Tanggal Pinjam   Laporan 2025-04-14   Tanggal Kembali 2025-05-16                                                                                                    |                                                                                                    | Pencarian Ebooks                                              | Catharina Hetty            | Ratna Andayani |                    |                       |                                    |     |
| Laporan       2025-04-14         Tanggal Kembali       2025-05-16                                                                                                    |                                                                                                    | 🖍 Kritik & Saran                                              | Tanggal Pinjam             |                |                    |                       |                                    | • • |
| Tanggal Kembali<br>2025-05-16                                                                                                    |                                                                                                    |                                                               | 2025-04-14                 |                |                    |                       |                                    |     |
| 2025-05-16                                                                                                    |                                                                                                    | Laporan >                                                     | Tanggal Kembali            |                |                    |                       |                                    |     |
|                                                                                                    |                                                                                                    |                                                               | 2025-05-16                 |                |                    |                       |                                    |     |
| *Kode Buku                                                                                                    |                                                                                                    |                                                               | *Kode Buku                 |                |                    |                       |                                    |     |
|                                                                                                    |                                                                                                    |                                                               |                            |                |                    |                       |                                    |     |

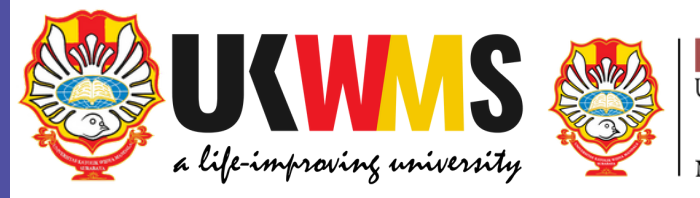

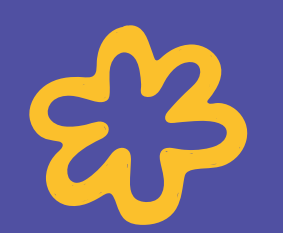

### Tulis Nama Depan Peminjam (sesuai data di KTM)

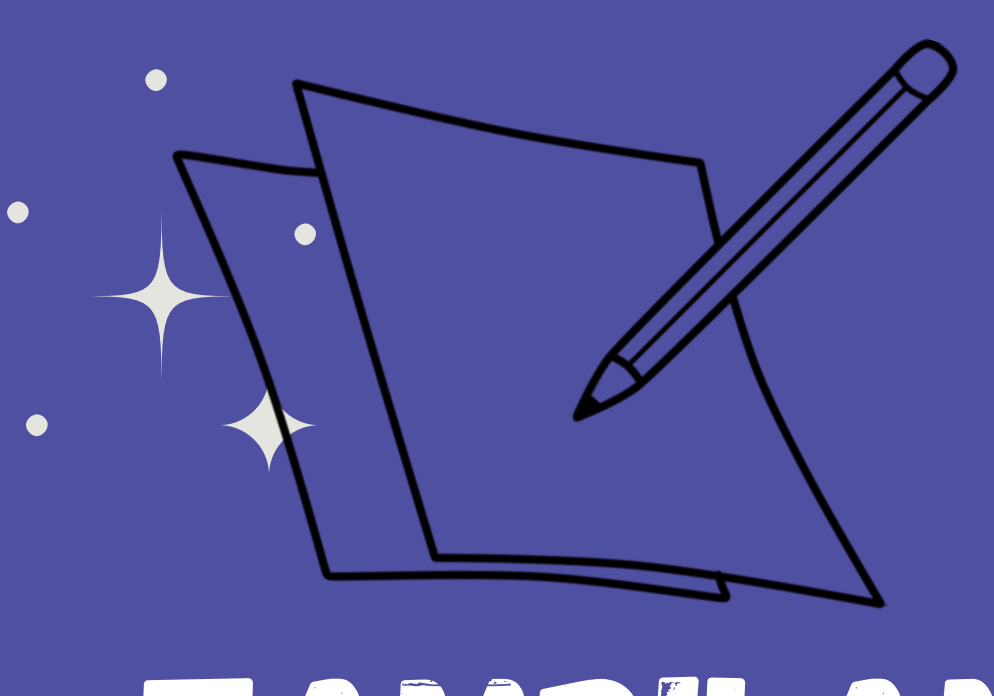

# <section-header>

|        | PEMINJAM                       | TGL. KEMBALI                                                                                                    |
|--------|--------------------------------|----------------------------------------------------------------------------------------------------|
| sofi   | HETH                           |                                                                                                    |
| ll y   | TEACO                          | profession de la company                                                                                        |
| ng     |                                |                                                                                                    |
| np:    |                                | a state and                                                                                                    |
| nry  - |                                |                                                                                                    |
| ipe    |                                |                                                                                                    |
| 1944   |                                | 122-5120                                                                                                    |
|        |                                |                                                                                                    |
|        |                                |                                                                                                    |
| ini    |                                |                                                                                                    |
|        |                                |                                                                                                    |
|        |                                |                                                                                                    |
| K      | •                              | 1                                                                                                    |
| erta   |                                |                                                                                                    |
| al,    | Contraction of the Contraction |                                                                                                    |
| se     |                                | 1                                                                                                    |
| an     |                                | Provide States                                                                                                  |
| I,     |                                |                                                                                                    |
| a si   | -T. 5 - 1                      |                                                                                                    |
| dor    |                                |                                                                                                    |
| m      |                                |                                                                                                    |
| _ +    | aller and a set of             |                                                                                                    |
|        |                                |                                                                                                    |
| P1     |                                |                                                                                                    |
| air    | State State State              | 1997 - 1997 - 1997 - 1997 - 1997 - 1997 - 1997 - 1997 - 1997 - 1997 - 1997 - 1997 - 1997 - 1997 - 1997 - 1997 - |
| 0      |                                |                                                                                                    |
|        |                                | No. Contraction                                                                                                 |
|        |                                |                                                                                                    |
|        |                                |                                                                                                    |
| a.     |                                |                                                                                                    |
| E      |                                | and a second of                                                                                                 |
| H      |                                |                                                                                                    |
| 1.18   |                                |                                                                                                    |
| 12.30  |                                |                                                                                                    |

iku karya Kebiasaan Prbit Buku Playbook. ulis buku

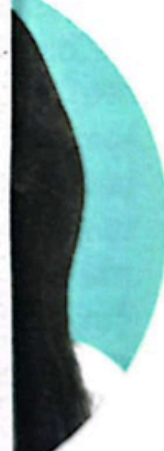

menjadi n salah embaca ia akan

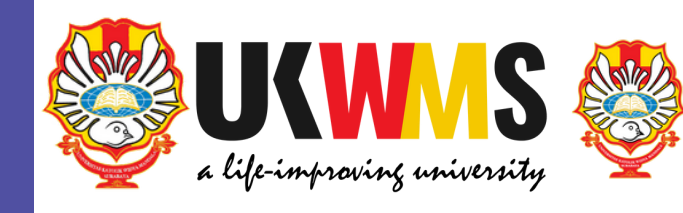

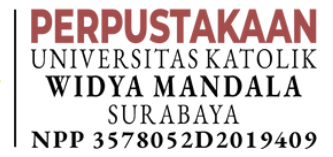

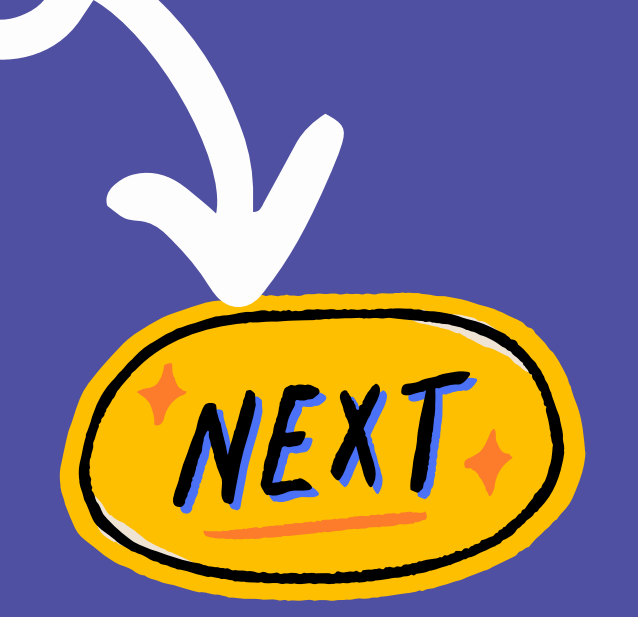

### Menuju ke Petugas Sirkulasi untuk proses Verifikasi Data

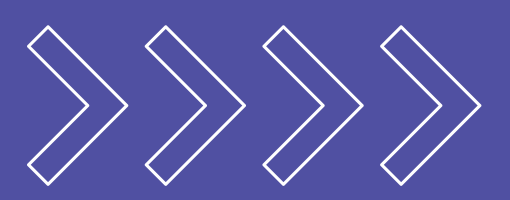

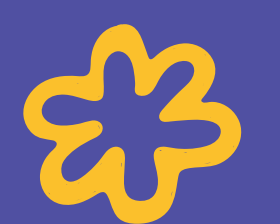

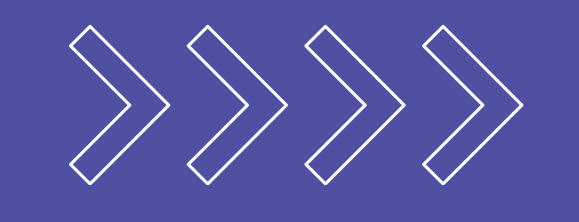

### PROSES VERFIKAS DATA

. . . .

|              | PEMINJAM                                                                                                    | TGL. KEMBALI                                                                                                   |
|--------------|----------------------------------------------------------------------------------------------------|----------------------------------------------------------------------------------------------------|
| Filosofi     | HEGUN                                                                                                    | 1 6 MAY 2025                                                                                                   |
| Henry        | TEG                                                                                                    | 10 1111 2029                                                                                                   |
| Orang        |                                                                                                    |                                                                                                    |
| Kompi        |                                                                                                    |                                                                                                    |
| Henry        |                                                                                                    |                                                                                                    |
| пкы ре       |                                                                                                    |                                                                                                    |
|              |                                                                                                    | 12. A. A. A. A. A. A. A. A. A. A. A. A. A.                                                                     |
|              |                                                                                                    |                                                                                                    |
| Levin:       |                                                                                                    | and the second                                                                                                 |
| Levin        |                                                                                                    |                                                                                                    |
| Mena         |                                                                                                    |                                                                                                    |
| seiak        |                                                                                                    | · · · · · · · · · · · · · · · · · · ·                                                                          |
| ketert;      |                                                                                                    | The second second second                                                                                       |
| visual       |                                                                                                    |                                                                                                    |
| dan se       |                                                                                                    |                                                                                                    |
| ia san       | and a start of                                                                                                    |                                                                                                    |
| keju,        | and the second second                                                                                                    | - All and and and and and and and and and and                                                                  |
| juga s       | 1997 - 1997 - 1997 - 1997 - 1997 - 1997 - 1997 - 1997 - 1997 - 1997 - 1997 - 1997 - 1997 - 1997 - 1997 - 1997 -<br>1997 - 1997 - 1997 - 1997 - 1997 - 1997 - 1997 - 1997 - 1997 - 1997 - 1997 - 1997 - 1997 - 1997 - 1997 - 1997 -                                                                                                     |                                                                                                    |
| randoi       |                                                                                                    |                                                                                                    |
| ditem        |                                                                                                    |                                                                                                    |
|              |                                                                                                    |                                                                                                    |
| Perem        |                                                                                                    |                                                                                                    |
| merur        |                                                                                                    |                                                                                                    |
| Univer       | 1.5                                                                                                    |                                                                                                    |
| desair .     |                                                                                                    |                                                                                                    |
| Indon        |                                                                                                    | the second second second second second second second second second second second second second second second s |
| menel        |                                                                                                    |                                                                                                    |
| mene         | and the second second se |                                                                                                    |
| Karva-       |                                                                                                    |                                                                                                    |
| @levle       |                                                                                                    |                                                                                                    |
| 10.52        | The second second                                                                                                    |                                                                                                    |
| 1. 627 (154) | and the second second se |                                                                                                    |

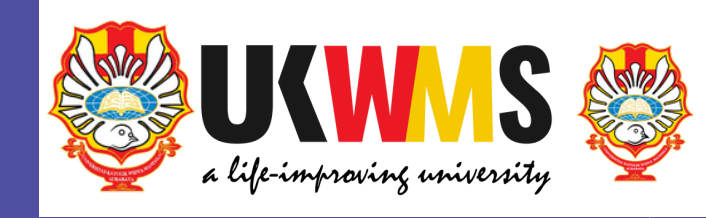

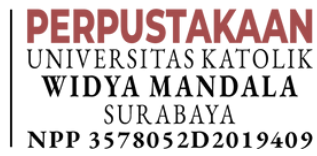

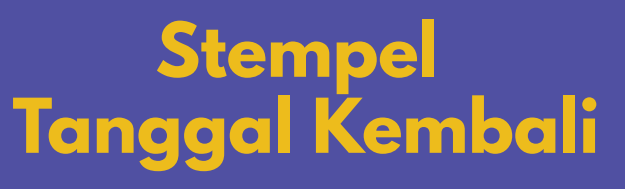

### SYARAT PEMINJAMAN -

Mahasiswa S1: Maks. 8 eksemplar
2 Minggu
Mahasiswa S2 / S3 : • Maks. 10 eksemplar 2 Minggu
Dosen / Karyawan :
Maks. 10 eksemplar • 1 Bulan

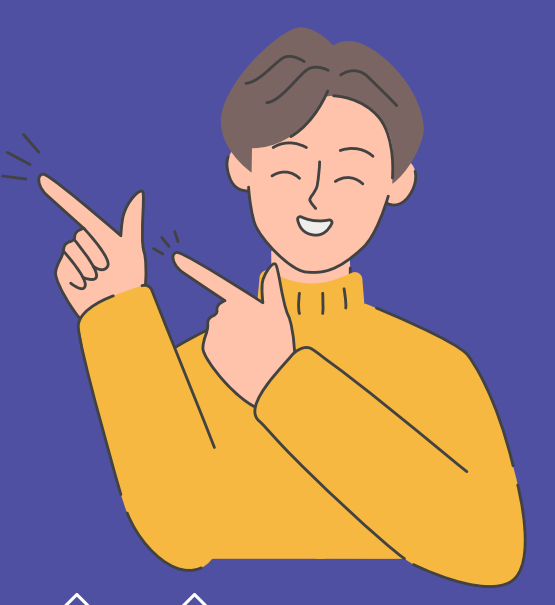

### TAMPILAN PEMINJAMAN MANDIRI SETELAH VERIFIKASI DATA

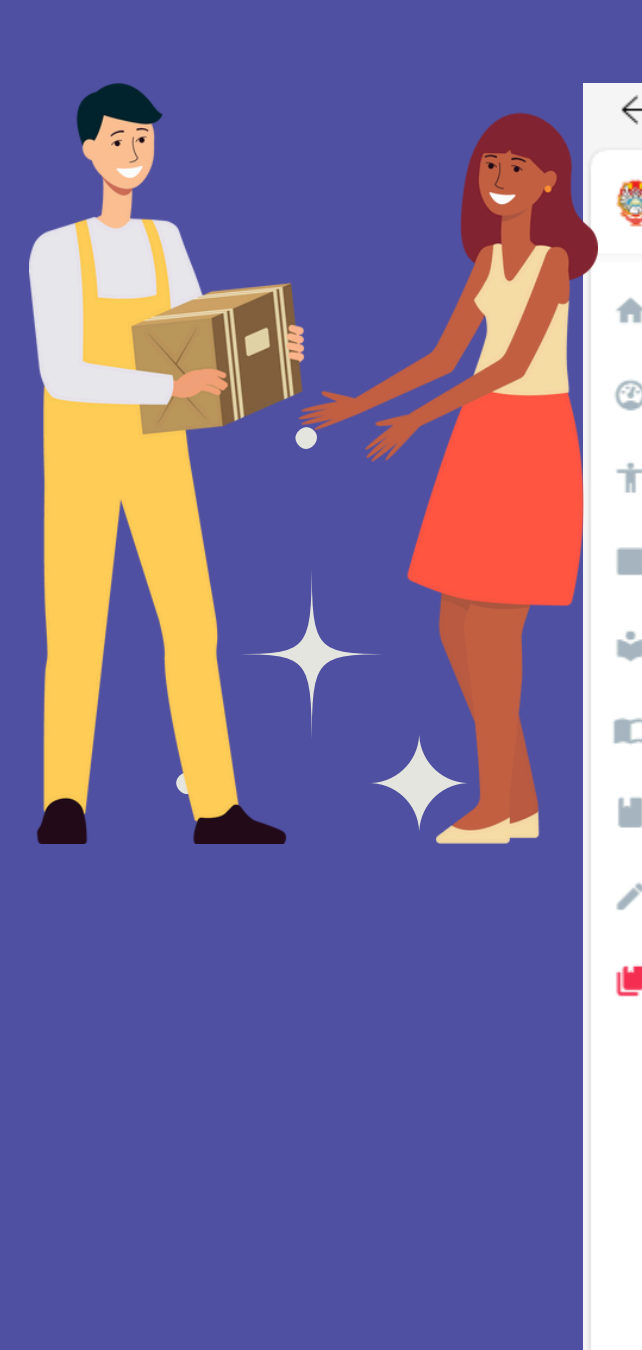

| ← C 🖸 https:/       | /sirkulperpus.ukwms.ac. | id/laporan/historypemin | jaman          |                   |         |
|---------------------|-------------------------|-------------------------|----------------|-------------------|---------|
| Perpustakaan        | =                       |                         |                |                   |         |
| 🔒 Home              | History Peminjan        | nan Buku                |                |                   |         |
| ② Dashboard         | Filter                  |                         |                |                   |         |
| 🕇 Layanan Mandiri > | Tanggal 🗎 Aw            | al                      | s/d 🛗 Akhir    | Filter            | Refresh |
| Peminjaman Ruang    |                         |                         |                |                   |         |
| 📦 Usulan Buku Baru  |                         |                         |                |                   |         |
| 🔲 Pesan Buku        | Show 10 v entri         | es                      |                |                   |         |
| Pencarian Ebooks    | No Buku                 | Judul                   | Tgl Peminjaman | Tgl Harus Kembali | Den     |
| n Kritik & Saran    | 0039/25                 | Filosofi teras          | 2025-04-14     | 2025-05-16        | Rp.     |
| 📙 Laporan 🗸 🗸       | Showing 1 to 1 of 1 er  | ntries                  |                |                   |         |
| Kunjungan           |                         |                         |                |                   |         |
| Peminjaman Buku     |                         |                         |                |                   |         |
| Pengembalian Buku   |                         |                         |                |                   |         |
| Baca Ebooks         |                         |                         |                |                   |         |
| Request Buku        |                         |                         |                |                   |         |
| Pembayaran Denda    |                         |                         |                |                   |         |
|                     | Copyright © 2021 Perpu  | stakaan UKWMS           |                |                   |         |

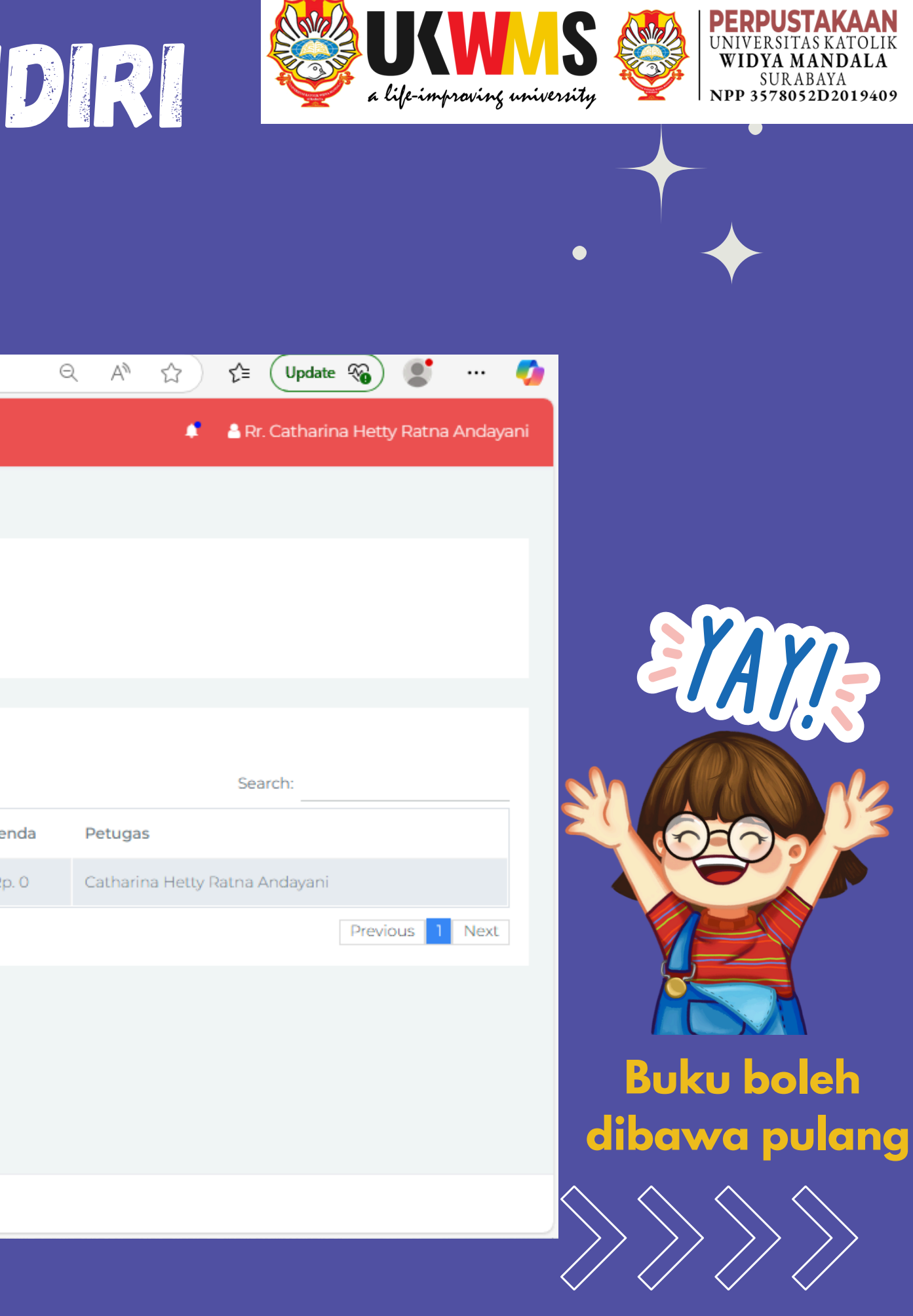

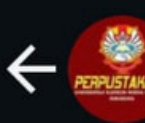

**Call Centre Perpus** 

### 14 April 2025

### --- PERPUS UKWMS---**PEMINJAMAN BUKU**

Dear Catharina Hetty Ratna Andayani-050.01.0499 Kami informasikan bahwa Peminjaman buku dengan Nomor : 0039/25-Filosofi teras sudah diterima dan diproses Pada perpustakaan Universitas Katolik Widya Mandala Surabaya. Untuk informasi lebih lanjut silahkan mengunjungi sirkulperpus.ukwms.ac.id 11.18

--- PERPUS UKWMS---PERPANJANGAN PEMINJAMAN BUKU

Dear Catharina Hetty Ratna Andayani-050.01.0499 Kami informasikan bahwa Perpanjangan buku dengan Nomor : 0039/25-Filosofi teras sudah kami proses, terima kasih. Untuk informasi lebih lanjut silahkan mengunjungi sirkulperpus.ukwms.ac.id 11.36

### 67 0 TAMPILAN NOTIFIKAS NA CALL CENTRE . IBRARY

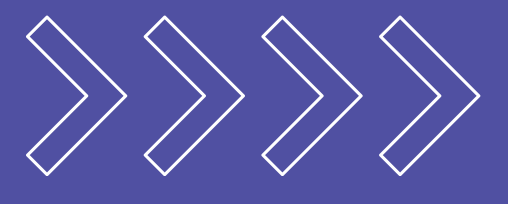

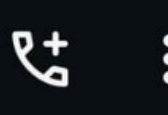

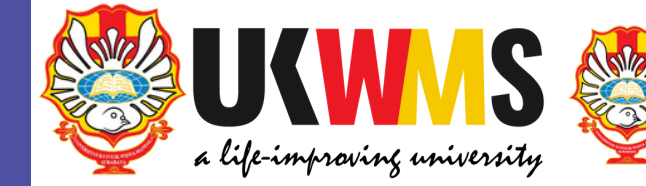

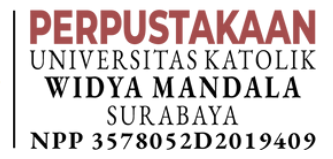

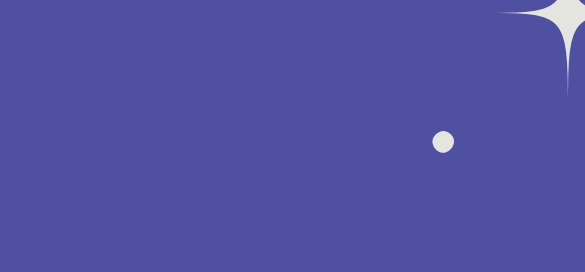

Nomer WA Aktif

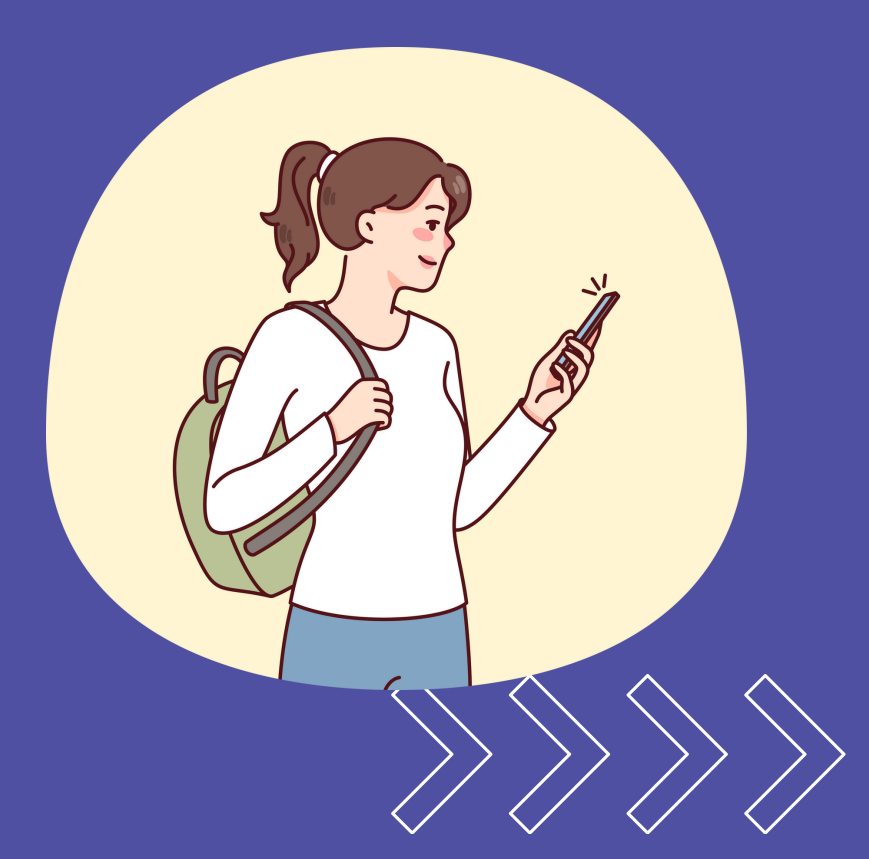

## TAMPILAN PENGEMBALIAN

23

| → C Sirkulperput                                              | us.ukwms.ac.id/kembalimandi | ri                       |                       |                       | Q \$              | r 🖸 👘 :           |  |
|---------------------------------------------------------------|-----------------------------|--------------------------|-----------------------|-----------------------|-------------------|-------------------|--|
|                                                               |                             |                          |                       |                       |                   |                   |  |
| Perpustakaan<br>Universitas Katolik<br>Widyn Mandala Surabaya | =                           |                          |                       |                       | Rr. Catharina Het | ty Ratna Andayani |  |
| Home                                                          | Pengembalian Bu             | uku Mandiri              |                       |                       |                   |                   |  |
| Dashboard                                                     | A Pengembalian H-1 set      | elum jatuh tempo melalui | operator perpustakaan |                       |                   | ×                 |  |
| Layanan Mandiri 🗸                                             |                             |                          |                       |                       |                   |                   |  |
| Pengembalian &                                                | Nomor Buku                  | Judul Buku               | Tanggal Peminjaman    | Tanggal Harus kembali | Denda             | Action            |  |
| Perpanjang                                                    |                             |                          | No data availa        | able in table         |                   |                   |  |
| Peminjaman Ruang                                              | Buku yang dipinja           | im : 0                   |                       |                       |                   |                   |  |
| Usulan Buku Baru                                              |                             |                          |                       |                       |                   |                   |  |
| Pesan Buku                                                    |                             |                          |                       |                       |                   |                   |  |
|                                                               |                             |                          |                       |                       |                   |                   |  |

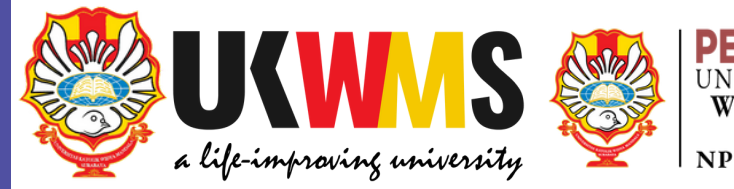

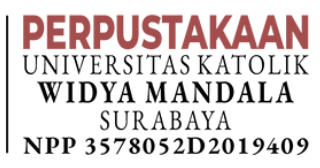

PROSES PENGEMBALIAN & PERPANJANG MANDIRI

### С д https://sirkulperpus.ukwms.ac.id/kembalimapdiri

### Data Buku yang akan diproses Kembali

Ľ

|

 $\leftarrow$ 

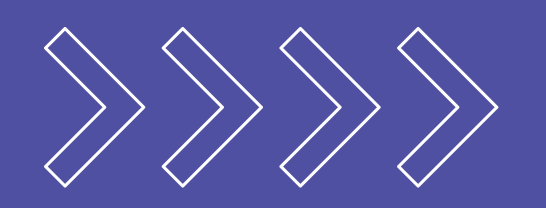

| 🔮 F     | Perpustakaan<br>Universitas Katol<br>Widya Mandala Suraba | n = | E                                                                    |                |                    |                       |  |  |  |  |
|---------|-----------------------------------------------------------|-----|----------------------------------------------------------------------|----------------|--------------------|-----------------------|--|--|--|--|
| n Ho    | me                                                        | P   | engembalian Buku M                                                   | andiri         |                    |                       |  |  |  |  |
| 🕐 Da    | shboard                                                   |     | ▲ Pengembalian H-1 sebelum jatuh tempo melalui operator perpustakaan |                |                    |                       |  |  |  |  |
| t Lay   | yanan Mandiri                                             | ×   |                                                                      |                |                    |                       |  |  |  |  |
| Per     | ngembalian &                                              |     | Nomor Buku                                                           | Judul Buku     | Tanggal Peminjaman | Tanggal Harus kembali |  |  |  |  |
| Per     | rpanjang<br>minjaman Ruang                                |     | 0039/25                                                              | Filosofi teras | 2025-04-14         | 2025-05-16            |  |  |  |  |
| 🕌 Usi   | ulan Buku Baru                                            |     | Buku yang dipinjam : 1                                               |                |                    |                       |  |  |  |  |
| Des Pes | san Buku                                                  |     |                                                                      |                |                    |                       |  |  |  |  |
| Per     | ncarian Ebooks                                            |     |                                                                      |                |                    |                       |  |  |  |  |
| 🧨 Krit  | tik & Saran                                               |     |                                                                      |                |                    |                       |  |  |  |  |
| Lap     | poran                                                     | >   |                                                                      |                |                    |                       |  |  |  |  |
|         |                                                           |     |                                                                      |                |                    |                       |  |  |  |  |
|         |                                                           |     |                                                                      |                |                    |                       |  |  |  |  |
|         |                                                           |     |                                                                      |                |                    |                       |  |  |  |  |

Copyright © 2021 Perpustakaan UKWMS

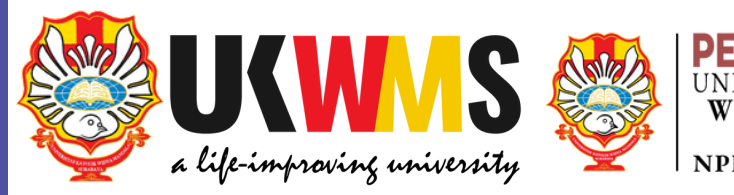

### **PERPUSTAKAAN** UNIVERSITAS KATOLIK WIDYA MANDALA SURABAYA NPP 3578052D2019409

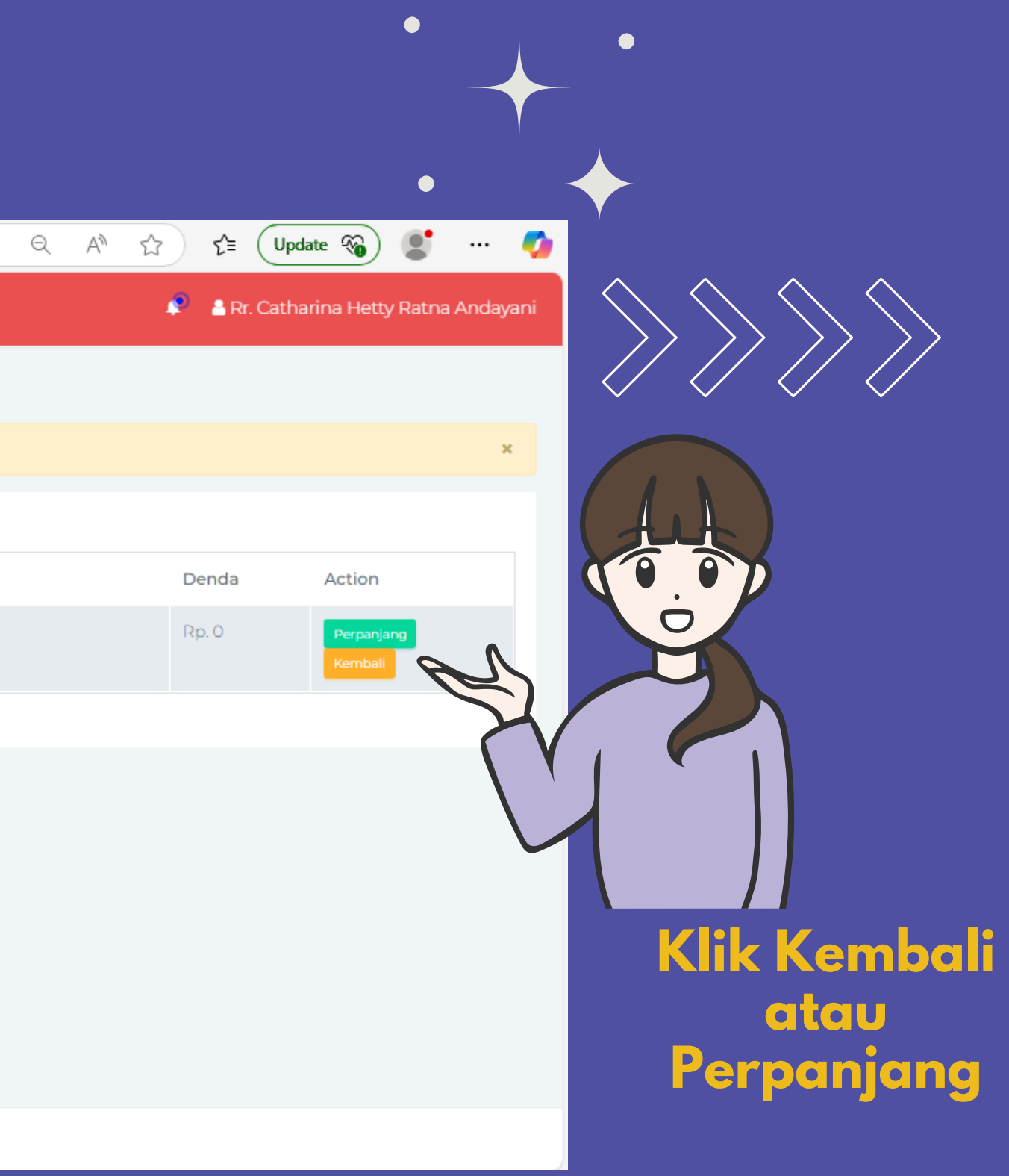

### PROSES PENGEMBALIAN & PERPANJANG MANDIRI

| $\leftarrow$ C $\bigcirc$ https:/      | /sirkulperpus.ukwms.ac.i | id/kembalimandiri                       |                  | Q A <sup>N</sup>      |
|----------------------------------------|--------------------------|-----------------------------------------|------------------|-----------------------|
| Perpustakaan<br>Widyo Mandalo Surabayo | ≡                        |                                         |                  |                       |
| A Home                                 | Pengembalian B           | uku Mandiri                             |                  |                       |
| ② Dashboard                            | A Pengembalian H-1 set   | belum jatuh tempo melalui operator perp | ustakaan         |                       |
| 📩 Layanan Mandiri 🗸 🗸                  |                          |                                         |                  |                       |
| Peminjaman<br>Pengembalian &           | Nomor Buku               | Judul Buku                              |                  | Tanggal Harus kembali |
| Perpanjang Perninjaman Ruang           | 0039/25                  | Filosofi teras                          |                  | 2025-05-16            |
| 📦 Usulan Buku Baru                     | 0031/25                  | Filsafat : sebuah per                   | Kambalikan Duku2 | 2025-05-16            |
| Pesan Buku                             | Buku yang dipinja        | am : 2                                  | kembalikan Buku? |                       |
| Pencarian Ebooks                       |                          |                                         | Ya Tidak         |                       |
| 🧨 Kritik & Saran                       | k                        | <b>Klik YA</b>                          |                  |                       |
| 🕍 Laporan 🔶 🔸                          |                          |                                         |                  |                       |
|                                        |                          |                                         |                  |                       |
|                                        |                          |                                         |                  |                       |
|                                        | Copyright © 2021 Perpus  | stakaan UKWMS                           |                  |                       |

![](_page_25_Picture_2.jpeg)

![](_page_25_Picture_3.jpeg)

![](_page_25_Picture_4.jpeg)

![](_page_25_Picture_5.jpeg)

### PROSES PENGEMBALIAN BUKU Ś

|   | $\leftarrow$ C $\bigcirc$ https:        | //sirkulperpus.ukwms.ac.i | <b>d</b> /kembalimandiri          |                         | Q A" 5                | ≩ נ= (      |
|---|-----------------------------------------|---------------------------|-----------------------------------|-------------------------|-----------------------|-------------|
|   | Perpustakaan     Widyn Mandala Surahaya | ≡                         |                                   |                         |                       | 🜲 🛔 🛔 Rr. 0 |
|   | A Home                                  | Pengembalian Bu           | uku Mandiri                       |                         |                       |             |
|   | ② Dashboard                             | A Pengembalian H-1 set    | belum jatuh tempo melalui operato | r perpustakaan          |                       |             |
|   | 🕇 Layanan Mandiri 🗸 🗸                   |                           |                                   |                         |                       |             |
| • | Peminjaman                              |                           |                                   |                         |                       |             |
|   | Pengembalian &<br>Pernanjang            | Nomor Buku                | Judul Buku                        |                         | Tanggal Harus kembali | Deno        |
|   | Peminjaman Ruang                        | 0039/25                   | Filosofi teras                    |                         | 2025-05-16            | Rp. 0       |
|   | 🝟 Usulan Buku Baru                      | 0031/25                   | Filsafat : sebuah per             |                         | 2025-05-16            | Rp. C       |
|   |                                         |                           |                                   | Pengembalian Buku       |                       |             |
|   | 🛄 Pesan Buku                            | Buku yang dipinja         | am : 1                            | Berhasil. Tunggu Proses |                       |             |
|   | Pencarian Ebooks                        |                           |                                   | Validasi!               |                       |             |
|   | 🧨 Kritik & Saran                        |                           |                                   |                         |                       |             |
|   | 🕌 Laporan 🔹 >                           |                           |                                   |                         |                       |             |
|   |                                         | Copyright © 2021 Perpus   | stakaan UKWMS                     |                         |                       |             |

![](_page_26_Picture_2.jpeg)

![](_page_26_Picture_3.jpeg)

![](_page_26_Picture_4.jpeg)

![](_page_26_Picture_5.jpeg)

![](_page_26_Picture_6.jpeg)

### Masukkan Buku ke dalam Drop Box di Perpustakaan (tidak dalam status terdenda)

![](_page_27_Picture_0.jpeg)

|              | 🏮 Perpustakaan                                               | ×            | +                                                                            |                     |                         |
|--------------|--------------------------------------------------------------|--------------|------------------------------------------------------------------------------|---------------------|-------------------------|
| $\leftarrow$ | C 🗄 https://sirku                                            | ulperpus.ukv | vms.ac.id/laporan/historypengembalian                                        |                     | $\Theta$ A              |
| 🔮 P          | erpustakaan<br>Daiversitas Katolik<br>Widys Mandala Surabaya |              |                                                                              |                     |                         |
| 🔒 Hor        | me Hi                                                        | istory Pen   | gembalian Buku                                                               |                     |                         |
| 🕐 Das        | shboard                                                      | Filter       |                                                                              |                     |                         |
| 🕇 Lay        | ranan Mandiri 🔹                                              | Tanggal      | Awal s/d 🛱 Akhir Filter                                                      | Refresh             |                         |
| Per          | minjaman Ruang                                               |              |                                                                              |                     |                         |
| 🕌 Usi        | ulan Buku Baru                                               |              |                                                                              |                     |                         |
| 🔲 Pes        | san Buku                                                     | Show 10      | ✓ entries                                                                    |                     |                         |
| Per          | ncarian Ebooks                                               | No<br>Buku   | Judul                                                                        | Tgl<br>Pengembalian | Petugas                 |
| 🧪 Krit       | tik & Saran                                                  | 0039/25      | Filosofi teras                                                               | 2025-04-14          | Catharina H<br>Andayani |
| 📕 Lap        | ooran 🗸                                                      |              |                                                                              |                     |                         |
| Kun<br>Pen   | njungan<br>ninjaman Buku                                     | 0031/25      | Filsafat : sebuah pengantar                                                  | 2025-04-14          | Catharina H<br>Andayani |
| Pen          | ngembalian Buku                                              | 0975/23      | Prosiding seminar praktik keinsinyuran I tema teknologi maju untuk mendukung | 2024-10-10          | Catharina H             |
| Bac          | a Ebooks                                                     |              | sustainable development goal                                                 |                     | Andayani                |
| Rec          | quest Buku<br>nbavaran Denda                                 | 0874/15      | Ekspor, impor, sistem harmonisasi, nilai pabean dan pajak dalam kepabeanan   | 2024-05-21          | Catharina H<br>Andayani |
| 1-61         |                                                              | 0874/15      | Ekspor, impor, sistem harmonisasi, nilai pabean dan pajak dalam kepabeanan   | 2024-05-21          | Catharina H<br>Andavani |

![](_page_27_Picture_2.jpeg)

![](_page_27_Picture_3.jpeg)

![](_page_27_Picture_4.jpeg)

![](_page_27_Picture_5.jpeg)

### TAMPILAN NOTIFIKASI 63 WA CALL CENTRE LIBRARY

![](_page_28_Picture_1.jpeg)

--- PERPUS UKWMS----**PENGEMBALIAN BUKU** 

**Dear Catharina Hetty Ratna** Andayani-050.01.0499 Kami informasikan bahwa Pengembalian buku dengan Nomor: 0039/25-Filosofi teras sudah proses terima kasih. Untuk informasi lebih lanjut silahkan mengunjungi sirkulperpus.ukwms.ac.id

![](_page_28_Picture_4.jpeg)

![](_page_28_Picture_5.jpeg)

![](_page_28_Picture_6.jpeg)

![](_page_28_Picture_7.jpeg)

### **Nomer WA Aktif**

![](_page_28_Figure_9.jpeg)

![](_page_28_Picture_10.jpeg)

![](_page_28_Picture_11.jpeg)

### E TAMPILAN PEMINJAMAN RUANG

|                 | ← C                | e                     | ) https://sirkulperpu                  | ıs.ukwms.ac.id/pinjamruang |             |                  |           |
|-----------------|--------------------|-----------------------|----------------------------------------|----------------------------|-------------|------------------|-----------|
|                 | Perpustaka         | an<br>Itolik<br>abaya | ≡                                      |                            |             |                  |           |
|                 | A Home             |                       | Peminjaman Ruang                       |                            |             |                  |           |
|                 | ② Dashboard        |                       |                                        |                            |             |                  |           |
|                 | 🕇 Layanan Mandiri  | >                     | Nama Ruang                             | Tanggal Peminjaman         | Jam Mulai   | Jam Selesai      | Keperluan |
|                 | Peminjaman Ruang   |                       |                                        |                            | No data ava | ailable in table |           |
|                 | 🗳 Usulan Buku Baru |                       | NRP/NIK<br>050.01.0499                 |                            |             |                  |           |
|                 | Pencarian Ebooks   |                       | Nama Peminjam<br>Catharina Hetty Ratna | Andayani                   |             |                  |           |
|                 | 🧨 Kritik & Saran   |                       | Nama Ruang                             |                            |             |                  |           |
|                 | 🔲 Laporan          | >                     | Pilih Ruang<br>Tanggal Penggunaan      |                            | *           |                  |           |
| •               |                    |                       | 01/05/2025                             |                            | ۵           |                  |           |
| _               |                    |                       | Jam Mulai                              |                            |             |                  | Ĭ.        |
|                 |                    |                       | 23:52                                  |                            | C           | 9                |           |
| $ \rightarrow $ |                    |                       | Jam Selesai                            |                            | ©.          | 8 🕺              | F         |
| Y               |                    |                       | Keperluan                              |                            |             | Alle             |           |
|                 |                    |                       | lsi Keterangan/Keperlu                 | ian                        |             |                  | The       |
|                 |                    |                       | Tambah                                 |                            |             |                  |           |
|                 |                    |                       |                                        |                            |             |                  |           |
|                 |                    |                       |                                        |                            |             |                  |           |

![](_page_29_Picture_2.jpeg)

![](_page_29_Picture_3.jpeg)

UNIVERSITAS K Widya Man

|        | • | 🛔 Rr. Catharina Hetty Ratna Andayani |
|--------|---|--------------------------------------|
|        |   |                                      |
|        |   |                                      |
| Status |   | Balasan                              |
|        |   |                                      |

ર≦

A

3

Q

![](_page_29_Picture_5.jpeg)

![](_page_29_Picture_6.jpeg)

### 3 PROSES PEMINJAMAN RUANG

| Home               | Nama Ruang                 | Tanggal Peminjaman           | Jam Mulai      | Jam Selesai  | Keper |
|--------------------|----------------------------|------------------------------|----------------|--------------|-------|
| ② Dashboard        |                            |                              | No data availa | ble in table |       |
| Layanan Mandiri >  | NRP/NIK                    |                              |                |              |       |
| Peminjaman Ruang   | 050.16.0911                |                              |                |              |       |
| 🗳 Usulan Buku Baru | Nama Pemin                 | jam                          |                |              |       |
| 📔 Pesan Buku       | Stefanus Re                | dhitya Istiawan              |                |              |       |
| Pencarian Ebooks   | Nama Ruang                 |                              |                | 9            | 2     |
| 💉 Kritik & Saran   | Ruang Disku                | si / Pelatihan (1) - PAKUWON | •              |              | X     |
| Laporan >          | Tanggal Peng<br>04/14/2025 | ggunaan                      |                |              | X /   |
|                    | Jam Mulai                  |                              |                |              |       |
|                    | 03:00 PM                   |                              | O              | _            |       |
|                    | Jam Selesai                |                              |                |              | Ması  |
|                    | 04:00 PM                   |                              | O              |              | der   |
|                    | Keperluan                  |                              |                |              |       |
|                    | diskusi kelo               | mpok                         |                |              |       |

![](_page_30_Picture_2.jpeg)

![](_page_30_Picture_3.jpeg)

![](_page_30_Picture_4.jpeg)

![](_page_30_Picture_5.jpeg)

![](_page_30_Picture_6.jpeg)

### PROSES PEMINJAMAN RUANG BERHASIL

|                    | Ruang3          | 2025-04-15              | 15:00:00           | 16:00:00 | 1 |
|--------------------|-----------------|-------------------------|--------------------|----------|---|
| <b>T</b> Home      |                 |                         |                    |          |   |
| ② Dashboard        | NRP/NIK         |                         |                    |          |   |
| Lavanan Mandiri →  | 050.16.0911     |                         |                    |          |   |
|                    | Nama Peminjan   | n                       |                    |          |   |
| Peminjaman Ruang   | Stefanus Redh   | itya Istiawan           |                    |          |   |
| 🗳 Usulan Buku Baru | Nama Ruang      |                         |                    |          |   |
| 🗍 Pesan Buku       | Ruang Diskusi / | Pelatihan (1) - PAKUWON | *                  |          |   |
| Pencarian Ebooks   | Tanggal Penggu  | unaan                   |                    |          |   |
| A with an          | 04/15/2025      |                         |                    |          |   |
| / Kritik & Saran   | Jam Mulai       |                         |                    |          |   |
| Laporan >          | 03:00 PM        | Pe                      | eminjaman Ruang Be | erhasil! |   |
|                    | Jam Selesai     |                         |                    |          |   |
|                    | 04:00 PM        |                         | O                  |          |   |
|                    | Keperluan       |                         |                    |          |   |
|                    |                 | Wapartuan               |                    |          |   |

![](_page_31_Picture_2.jpeg)

![](_page_31_Picture_3.jpeg)

![](_page_31_Picture_4.jpeg)

## PROSES PEMINJAMAN RUANG

| Perpustakaan<br>Universitas Katolik<br>Widya Mandala Surabaya | ≡                |                    |           |             |                  |       |
|---------------------------------------------------------------|------------------|--------------------|-----------|-------------|------------------|-------|
| Home                                                          | Peminjaman Ruang |                    |           |             |                  |       |
| Dashboard                                                     |                  |                    |           |             |                  |       |
| Layanan Mandiri 💦 👌                                           | Nama Ruang       | Tanggal Peminjaman | Jam Mulai | Jam Selesai | Keperluan        | State |
| Peminjaman Ruang                                              | Ruang3           | 2025-04-14         | 15:00:00  | 16:00:00    | diskusi kelompok | Dise  |
| Usulan Buku Baru                                              | Ruang3           | 2025-04-15         | 15:00:00  | 16:00:00    | zoom meeting     | Belu  |
| Pesan Buku                                                    | NRP/NIK          |                    |           |             |                  |       |
| Pencarian Ebooks                                              | 050.16.0911      |                    |           |             |                  |       |
| Kritik & Saran                                                | Nama Peminjam    | Istiawan           |           |             |                  |       |
| Laporan >                                                     | Nama Ruang       |                    |           |             |                  |       |
|                                                               | Pilih Ruang      |                    |           |             |                  |       |
|                                                               | Tanggal Pengguna | an                 |           |             |                  |       |
|                                                               | 04/14/2025       |                    |           |             |                  |       |
|                                                               | Jam Mulai        |                    |           |             |                  |       |
|                                                               | 03:04 PM         |                    |           | C           |                  |       |
|                                                               | Jam Selesai      |                    |           |             |                  |       |
|                                                               | 04:04 PM         |                    |           | ٩           |                  |       |
|                                                               | Keperluan        |                    |           |             |                  |       |
|                                                               |                  |                    |           |             |                  |       |

![](_page_32_Picture_2.jpeg)

![](_page_32_Picture_3.jpeg)

![](_page_32_Picture_4.jpeg)

### Permohonan Pinjam Ruang sudah di Setujui

![](_page_32_Picture_6.jpeg)

![](_page_32_Picture_7.jpeg)

### NOTIFIKASI WA CALL CENTRE HARI INI --- PERPUS UKWMS---22201 PEMINJAMAN RUANG Dear Stefanus Redhitya Istiawan-050.16.0911 Kami informasikan bahwa Peminjaman Ruang : Ruang3 telah DISETUJUI, terima kasih. Untuk informasi lebih lanjut silahkan mengunjungi sirkulperpus.ukwms.ac.id 15.04

😯 Ketik pesan

╋

![](_page_33_Picture_2.jpeg)

![](_page_33_Picture_3.jpeg)

![](_page_33_Picture_4.jpeg)

### TAMPILAN REQUEST / BUSULAN BUKU

![](_page_34_Figure_1.jpeg)

![](_page_34_Picture_2.jpeg)

### 23 PROSES REQUEST / USULAN BUKU

![](_page_35_Picture_1.jpeg)

Masukkan Data Buku yang akan diusulkan

![](_page_35_Picture_3.jpeg)

![](_page_35_Picture_4.jpeg)

| ≡<br>International de la construction de la construction de la construction de la construction de la construction de |
|----------------------------------------------------------------------------------------------------|
| Pengajuan Buku                                                                                                    |
| *Judul Buku                                                                                                    |
| komunikasi bisnis                                                                                                    |
| *Author                                                                                                    |
| Djoko Purwanto                                                                                                    |
| Penerbit                                                                                                    |
| Erlangga                                                                                                    |
| *Tahun Terbit                                                                                                    |
| 2019                                                                                                    |
| *Mata Kuliah                                                                                                    |
| Komunikasi                                                                                                    |
| Jika tidak untuk mata kuliah silahkan ketik pengayaan                                                                |
| *Tanggal Request                                                                                                    |
| 2025-04-14                                                                                                    |
| El Simpan Klik Simpan                                                                                                |

![](_page_35_Picture_6.jpeg)

![](_page_35_Picture_7.jpeg)

![](_page_35_Picture_8.jpeg)

![](_page_35_Picture_9.jpeg)

## REQUEST / USULAN BUKU BERHASIL

| B     B     Perpust                                  | stakaan ≡                                                                                                    |                   |  |
|------------------------------------------------------|----------------------------------------------------------------------------------------------------|-------------------|--|
| A Home                                               | Image: Second Second Secon |                   |  |
| <ul> <li>Dashboard</li> <li>Layanan Mandi</li> </ul> | -Judul Buku<br>Judul Buku                                                                                                    |                   |  |
| Peminjaman R                                         | Ruang Author Author                                                                                                    |                   |  |
| 📦 Usulan Buku B                                      | Baru<br>Penerbit                                                                                                    |                   |  |
| Pencarian Ebo                                        | •Tahun Terbit                                                                                                    |                   |  |
| 🖌 Kritik & Saran                                     | Tahun Terbit     Mata Kuliah                                                                                                    | Request Bernasil! |  |
|                                                      | Mata Kuliah<br>Jika tidak untuk mata kuliah silahkan ketik pengayaan                                                                                                    |                   |  |
|                                                      | *Tanggal Request<br>2025-04-14                                                                                                    |                   |  |
|                                                      | Simpan                                                                                                    |                   |  |
|                                                      |                                                                                                    |                   |  |
|                                                      |                                                                                                    |                   |  |

![](_page_36_Picture_2.jpeg)

![](_page_36_Picture_3.jpeg)

![](_page_36_Picture_4.jpeg)

![](_page_36_Picture_5.jpeg)

PERPUSTAKAAN UNIVERSITAS KATOLIK WIDYA MANDALA

SURABAYA

NPP 3578052D2019409

### Request Berhasil

![](_page_36_Picture_7.jpeg)

![](_page_36_Picture_8.jpeg)

### REQUEST / USULAN BUKU SUDAH TERVERIFIKASI

### Request Buku

| + Request      | + Request Baru<br>Show 100 ← entries                                           |                                            |                           |           |               |
|----------------|--------------------------------------------------------------------------------|--------------------------------------------|---------------------------|-----------|---------------|
| Tanggal        | Judul                                                                          | Author                                     | Penerbit                  | Status    |               |
| 14-04-<br>2025 | komunikasi bisnis                                                              | Djoko Purwanto                             | Erlangga                  | Disetujui | Pengadaan kol |
| 20-08-<br>2024 | Mustikarasa                                                                    | Kementrian Pertanian Republik<br>Indonesia | Komunitas<br>Bambu        | Disetujui |               |
| 06-09-<br>2023 | Menjadi pribadi religius dan humanis                                           | Nugrohadi, G. Edwi [et al.]                | Graha Ilmu,<br>Yogyakarta | Disetujui |               |
| 06-09-<br>2023 | Etika umum : kajian tentang beberapa masalah pokok dan<br>teori etika normatif | Sudarminta, J.                             | kanisius<br>Yogyakarta    | Disetujui |               |
| 31-01-<br>2023 | cinta mati                                                                     | Riana                                      | kristiyanto press         | Ditolak   |               |

Showing 1 to 5 of 5 entries

![](_page_37_Picture_4.jpeg)

![](_page_37_Picture_5.jpeg)

![](_page_37_Picture_6.jpeg)

![](_page_37_Picture_7.jpeg)

![](_page_37_Picture_8.jpeg)

### Jan Buku setujui / Ditolak

Search:

Keterangan

eksi akan diajukan ke Fakultas, mohon menunggu informasi selanjutnya, terima kasih

Penelusuran pembelian

Sudah dirak

Sudah dirak

Previous 1

Next

### PROTIFIKASI WA CALL CENTRE

![](_page_38_Picture_1.jpeg)

![](_page_38_Picture_2.jpeg)

--- PERPUS UKWMS---REQUEST BUKU

Dear A. Riana Ika Susanti-<u>050.00.0451</u> Kami informasikan bahwa Request buku dengan Judul : komunikasi bisnis telah DISETUJUI. Untuk informasi lebih lanjut silahkan mengunjungi <u>sirkulperpus.ukwms.ac.id</u>

Hari ini

15.49

![](_page_38_Picture_6.jpeg)

### PERPUSTAKAAN UNIVERSITAS KATOLIK WIDYA MANDALA SURABAYA NPP 3578052D2019409

![](_page_38_Picture_8.jpeg)

### E TAMPILAN BOOKING / PESAN BUKU

25 sirkulperpus.ukwms.ac.id/booking-buku

| 88 |                                                                                                    | 100 |           |
|----|----------------------------------------------------------------------------------------------------|-----|-----------|
| 6  | Image: Series of the series of the series of th | =   |           |
| ŵ  | Home                                                                                                    |     | Bookin    |
| 3  | Dashboard                                                                                                    |     | -         |
| Ť  | Layanan Mandiri                                                                                                    | >   | + Bo      |
|    | Peminjaman Ruang                                                                                                    |     | Show      |
| ÷  | Usulan Buku Baru                                                                                                    |     | Tai       |
|    | Pesan Buku                                                                                                    |     | No d      |
| H  | Pencarian Ebooks                                                                                                    |     | Showir    |
| -  | Kritik & Saran                                                                                                    |     |           |
| لا | Laporan                                                                                                    | >   |           |
|    |                                                                                                    |     | Copyright |

C

|                                   |                                                                                                    | cooking Buku         + Booking Baru         Show 100 ✓ entries         Tanggal       No.Booking         No.data available in table         Showing 0 to 0 of 0 entries |         |       |         |                      |           |  |
|-----------------------------------|----------------------------------------------------------------------------------------------------|----------------------------------------------------------------------------------------------------|---------|-------|---------|----------------------|-----------|--|
| kaan<br>tas Katolik<br>a Surabaya | =                                                                                                    |                                                                                                    |         |       |         |                      |           |  |
|                                   | EBooking Buku  Peoking Baru Show 100 • entries  Tanggal No.Booking No.Buku Judul Kembali Status Batas No data available in table Showing 0 to 0 of 0 entries                                                                           |                                                                                                    |         |       |         |                      |           |  |
| · · · · · ·                       | + Booking Bar                                                                                                    | u                                                                                                    |         |       |         |                      |           |  |
| ang                               | Copyright © 2021 Peroustakaan UKWMS                                                                                                    |                                                                                                    |         |       |         |                      |           |  |
| ru                                | Tanggal                                                                                                    | No.Booking                                                                                                    | No.Buku | Judul | Kembali | Kembali Status Batas |           |  |
|                                   | No data availab                                                                                                    | le in table                                                                                                    |         |       |         |                      | tus Batas |  |
| s                                 | + Booking Baru          Show 100 ✓ entries             Tanggal         No.Booking         No.Buku         Judul         Kembali         Status         Bata         No data available in table             Showing 0 to 0 of 0 entries |                                                                                                    |         |       |         |                      |           |  |
|                                   | EBOOKing Buku  Booking Baru Show 100 • entries Tanggal No.Booking No.Buku Judul Kembali Status Batas No data available in table Showing 0 to 0 of 0 entries                                                                            |                                                                                                    |         |       |         |                      |           |  |
| >                                 | Booking Buku   + Booking Baru   Show 100 • entries   Tanggal   No.Booking   No.Buku   Judul   Kembali   Status   Batas                                                                                                    |                                                                                                    |         |       |         |                      |           |  |
|                                   | Copyright © 2021 Per                                                                                                    | pustakaan UKWMS                                                                                                    |         |       |         |                      |           |  |

![](_page_39_Picture_5.jpeg)

![](_page_39_Picture_6.jpeg)

![](_page_39_Picture_7.jpeg)

PERPUSTAKAAN UNIVERSITAS KATOLIK WIDYA MANDALA SURABAYA NPP 3578052D2019409

|       | ବ               | . ☆     | Û      | <b>(3)</b> : |  |
|-------|-----------------|---------|--------|--------------|--|
| ٠     | å Rr. Catharina | Hetty F | atna A | ndayani      |  |
|       |                 |         |        |              |  |
|       |                 |         |        |              |  |
|       | Search:         |         |        |              |  |
| Ambil | Countdow        | 'n      | Ak     | ksi          |  |
|       |                 |         |        |              |  |
|       |                 | Previo  | us N   | Next         |  |
|       |                 |         |        |              |  |

![](_page_39_Picture_10.jpeg)

**NOTED : Status Buku** sedang terpinjam oleh Pemustaka lain

![](_page_39_Picture_12.jpeg)

### 23 PROSES BOOKING / PESAN BUKU SEDANG TERPINJAM

| 88                          |                           |                             |                 |               |
|-----------------------------|---------------------------|-----------------------------|-----------------|---------------|
| S Perpusta<br>Widya Mandala | tas Katolik<br>a Surabaya |                             |                 |               |
| A Home                      | Tamba                     | ah Booking Buku             |                 |               |
| ② Dashboard                 | Form                      | Pencarian                   |                 |               |
| 🕇 Layanan Mandiri           | i > Kriter                | ia                          |                 | Jenis Koleksi |
| Peminjaman Rua              | ang                       | ul                          | *               | Umum          |
| 🔍 🗳 Usulan Buku Bar         |                           | istik kesehatan             |                 |               |
| Pesan Buku                  |                           |                             | Masukka         | n Judul       |
| Pencarian Ebook             | ks                        |                             | 1 pada Kat      | a Kunci /     |
| n Kritik & Saran            |                           |                             | kemuaid<br>Subr | nit           |
|                             | Copyright                 | : © 2021 Perpustakaan UKWMS |                 |               |

![](_page_40_Picture_2.jpeg)

![](_page_40_Picture_3.jpeg)

![](_page_40_Picture_4.jpeg)

![](_page_40_Picture_5.jpeg)

![](_page_40_Picture_6.jpeg)

![](_page_40_Picture_7.jpeg)

![](_page_40_Picture_8.jpeg)

![](_page_40_Picture_9.jpeg)

## FOR PROSES SETELAH SUBMIT.

sirkulperpus.ukwms.ac.id/booking-buku/create?kriteria=judul&koleksi=1&katakunci=Statistik+kesehatan

![](_page_41_Picture_1.jpeg)

С

| ٩ | Perpustakaan<br>Universitas Katolik<br>Widya Mandala Surabaya | ≡                       |                                                  |             |          |             |
|---|---------------------------------------------------------------|-------------------------|--------------------------------------------------|-------------|----------|-------------|
| ♠ | Home                                                          |                         | natan                                            |             |          |             |
| 3 | Dashboard                                                     |                         |                                                  |             |          |             |
| Ť | Layanan Mandiri >                                             |                         |                                                  |             |          |             |
|   | Peminjaman Ruang                                              | Show <b>50 ↓</b> en     | tries                                            |             |          |             |
| ÷ | Usulan Buku Baru                                              | Judul 🗢                 |                                                  | Pengarang 🖨 | Terbit 🖨 | No.Panggil  |
|   | Pesan Buku                                                    | Aplikasi STATA<br>&SPSS | Statistik kesehatan :<br>aplikasi STATA dan SPSS | Najmah      | 2017     | 614 Naj s-1 |
|   | Pencarian Ebooks                                              |                         |                                                  |             |          | Kli         |
|   | Kritik & Saran                                                | Showing 1 to 1 c        | oflentries                                       |             |          |             |

![](_page_41_Picture_3.jpeg)

![](_page_41_Picture_4.jpeg)

### Ď =J 🌍 ☆ : 🐣 Rr. Catharina Hetty Ratna Andayani Submit Search: NRP 🖨 ٢ Kembali 🗘 Aksi 🜲 03-06-152.22.1312 Booking 2025 ik Booking

Previous

Next

![](_page_41_Picture_6.jpeg)

WIDYA MANDALA SURABAYA

![](_page_42_Picture_0.jpeg)

![](_page_42_Picture_2.jpeg)

![](_page_42_Picture_3.jpeg)

## PROSES BUKU BERHASIL DIBOOKING

![](_page_43_Figure_1.jpeg)

![](_page_43_Picture_2.jpeg)

![](_page_43_Picture_3.jpeg)

### PERPUSTAKAAN UNIVERSITAS KATOLIK WIDYA MANDALA SURABAYA NPP 3578052D2019409

![](_page_43_Picture_5.jpeg)

|          |                | \$               | ] ⊒ ĝ        | :  | •      |   | •               |  |
|----------|----------------|------------------|--------------|----|--------|---|-----------------|--|
| <b>*</b> | 占 Rr. Ca       | atharina Hetty F | Ratna Andaya | ni | •      |   | <b> </b>        |  |
|          |                |                  |              |    |        |   |                 |  |
|          |                |                  | ×            |    |        | • |                 |  |
|          |                |                  |              |    | •      |   | •               |  |
|          | Searc          | ch:              |              |    | •      |   | $\blacklozenge$ |  |
| s        | Batas<br>Ambil | Countdown        | Aksi         |    |        |   |                 |  |
| g        | -              | Waiting          | Batalkan     |    |        | 3 |                 |  |
|          |                | Previous         | 1 Next       |    |        |   |                 |  |
|          |                |                  |              |    | $\sim$ |   |                 |  |

![](_page_44_Picture_0.jpeg)

![](_page_44_Picture_1.jpeg)

## **E** TAMPILAN PENCARIAN E-BOOKS

| B Dormustakaan                                                                                                    |                                                                                                    |
|----------------------------------------------------------------------------------------------------|----------------------------------------------------------------------------------------------------|
| Widya Mandala Surabaya                                                                                                    |                                                                                                    |
| A Home                                                                                                    | Pencarian Koleksi Ebooks                                                                                                    |
| ② Dashboard                                                                                                    | Form Pencarian Ebooks                                                                                                    |
| • Layanan Mandiri >                                                                                                    | Form ini digunakan untuk melakukan pencarian sederhana.<br>Masukkan kata kunci pencarian untuk mencari data yang anda inginkan sesuai dengan kriteria.<br>Judul E-Books ** |
| Peminjaman Ruang                                                                                                    |                                                                                                    |
| Usulan Buku Baru                                                                                                    | ✓ Submit                                                                                                    |
| Pesan Buku                                                                                                    |                                                                                                    |
| Pencarian Ebooks                                                                                                    |                                                                                                    |
| 💉 Kritik & Saran                                                                                                    |                                                                                                    |
| a de la construcción de la construcción de la const | Copyright © 2021 Perpustakaan UKWMS                                                                                                    |
|                                                                                                    | $\land$ $\land$ $\land$ $\land$                                                                                                    |
|                                                                                                    |                                                                                                    |
|                                                                                                    |                                                                                                    |

![](_page_45_Picture_2.jpeg)

**PERPUSTAKAAN** UNIVERSITAS KATOLIK

WIDYA MANDALA

SURABAYA

Hood

NPP 3578052D2019409

### 🌲 🐘 🐣 Rr. Catharina Hetty Ratna Andayani

### Catatan :

\* Gunakan pemisah tanda + untuk melakukan pencarian yang lebih spesifik.

Contoh : judul => keluarga+hak

## PROSES PENCARIAN / E-BOOKS

|  | ← C 🗅 htt                                                     | ps:// <b>sirkulperpus.ukwms.ac.id</b> /pencarian_ebook                                                                                                    |
|--|---------------------------------------------------------------|----------------------------------------------------------------------------------------------------|
|  | Perpustakaan<br>Universitas Katolik<br>Widya Mandala Surabaya |                                                                                                    |
|  | A Home                                                        | Pencarian Koleksi Ebooks                                                                                                    |
|  | ② Dashboard                                                   | Form Pencarian Ebooks                                                                                                    |
|  | 📩 Layanan Mandiri 🔷 👌                                         | Form ini digunakan untuk melakukan pencarian sedernana.<br>Masukkan kata kunci pencarian untuk mencari data yang anda inginkan sesuai dengan kriteria.<br>Judul E-Books ** |
|  | Peminjaman Ruang                                              | komunikasi                                                                                                    |
|  | 🗳 Usulan Buku Baru                                            | ✓ Submit                                                                                                    |
|  | 🔲 Pesan Buku                                                  | Masukkan Judul Buku                                                                                                    |
|  | Pencarian Ebooks                                              |                                                                                                    |
|  | 🖋 Kritik & Saran                                              |                                                                                                    |
|  | Laporan >                                                     |                                                                                                    |
|  |                                                               |                                                                                                    |
|  |                                                               |                                                                                                    |
|  |                                                               |                                                                                                    |
|  |                                                               |                                                                                                    |
|  |                                                               | Copyright © 2021 Perpustakaan UKWMS                                                                                                    |

![](_page_46_Picture_2.jpeg)

PERPUSTAKAAN

UNIVERSITAS KATOLIK **WIDYA MANDALA** SURABAYA

NPP 3578052D2019409

![](_page_46_Picture_3.jpeg)

![](_page_46_Picture_4.jpeg)

🥂 🛛 👌 Rr. Catharina Hetty Ratna Andayani

### Catatan :

- \* Gunakan pemisah tanda + untuk melakukan pencarian yang lebih spesifik.
- Contoh : judul => keluarga+hak

### HASIL PENCARIAN / E-BOOKS er s

|   | ← C                                                                                                    |                                                                                                    |          |                 |                                      |                           |  |  |
|---|----------------------------------------------------------------------------------------------------|----------------------------------------------------------------------------------------------------|----------|-----------------|--------------------------------------|---------------------------|--|--|
|   | Perpustakaan<br>Widya Mandala Surabaya                                                                          |                                                                                                    |          |                 |                                      |                           |  |  |
|   | A Home                                                                                                    | Pencarian Koleksi Ebooks                                                                                                    |          |                 |                                      |                           |  |  |
| - | <ul> <li>Dashboard</li> <li>Layanan Mandiri &gt;</li> <li>Peminjaman Ruang</li> <li>Usulan Buku Baru</li> </ul> | Form Pencarian Ebooks<br>Form ini digunakan untuk melakukan pencarian sederhana.<br>Masukkan kata kunci pencarian untuk mencari data yang anda inginkan sesuai dengan kriteria.<br>Judul E-Books **<br>komunikasi | ✓ Submit |                 | Catatan :<br>* Guna<br>yang<br>Conto | kan p<br>lebih<br>sh : ju |  |  |
|   | 🔲 Pesan Buku                                                                                                    |                                                                                                    |          |                 |                                      |                           |  |  |
|   | Pencarian Ebooks                                                                                                | Show 25 v entries Beberapa Judul Buku                                                                                                    |          |                 |                                      |                           |  |  |
|   | Kritik & Saran Laporan >                                                                                        | Judul \$                                                                                                    | Bahasa 🗘 | ISBN            | ¢                                    | Tah<br>Terl               |  |  |
|   |                                                                                                    | Jagat komunikasi kontemporer : ranah, riset, dan realitas                                                                                                    | id       | 978-62<br>006-8 | 23-359-                              | 202                       |  |  |
|   |                                                                                                    | Buku panduan kerja praktik : Prodi Ilmu Komuniasi Fakultas Ilmu Komunikasi Universitas<br>Katolik Widya                                                                                                    | id       |                 |                                      | 202                       |  |  |

![](_page_47_Picture_2.jpeg)

![](_page_47_Picture_3.jpeg)

![](_page_47_Picture_4.jpeg)

### **PERPUSTAKAAN** UNIVERSITAS KATOLIK WIDYA MANDALA SURABAYA NPP 3578052D2019409

Hoody

![](_page_47_Figure_6.jpeg)

🐣 Rr. Catharina Hetty Ratna Andayan

pemisah tanda + untuk melakukan pencarian spesifik.

dul => keluarga+hak

Search: nun bit 🜲 Aksi 🜲 Pesanan 🗘 Lihat PDF 14 14 Lihat PDF

### **Klik Lihat PDF**

![](_page_48_Picture_0.jpeg)

![](_page_48_Picture_1.jpeg)

![](_page_48_Picture_2.jpeg)

ebook

### JAGAT Komunikasi Kontemporer

![](_page_49_Picture_1.jpeg)

![](_page_49_Figure_2.jpeg)

![](_page_50_Picture_0.jpeg)

![](_page_50_Picture_1.jpeg)

![](_page_50_Figure_2.jpeg)

![](_page_50_Picture_3.jpeg)

![](_page_50_Picture_4.jpeg)

![](_page_50_Picture_7.jpeg)

![](_page_51_Figure_1.jpeg)

## **SAMPLAN LAPORAN PEMINJAMAN BUKU**

![](_page_52_Picture_1.jpeg)

| •              |            | <b>UK</b><br>a life-improvi | ng university |            | PERP<br>UNIVEH<br>WIDY<br>S<br>NPP 35 | USTAKA<br>SITAS KATO<br>A MANDA<br>URABAYA<br>78052D201 | AN<br>DLIK<br>LA<br>9409 |
|----------------|------------|-----------------------------|---------------|------------|---------------------------------------|---------------------------------------------------------|--------------------------|
| •              | •          |                             | •             | +          | <b>•</b>                              |                                                         |                          |
|                | \$         |                             | ⊘ ⊻           | <b>ث</b> ا | ≡                                     |                                                         |                          |
|                | 🌲 🤮 Rr. Ca | atharina H                  | etty Ratna    | a Andaya   | ani                                   |                                                         |                          |
|                |            |                             |               |            |                                       |                                                         |                          |
|                |            |                             |               |            |                                       |                                                         |                          |
| Filter Refresh |            |                             |               |            |                                       |                                                         |                          |
|                |            |                             |               |            |                                       |                                                         |                          |
|                |            |                             |               |            |                                       |                                                         |                          |
|                |            |                             |               |            |                                       |                                                         |                          |
|                | Search:    |                             |               |            |                                       |                                                         |                          |
| Harus Kembali  |            | Denda                       | Petugas       | ;          |                                       |                                                         |                          |
| e in table     |            |                             |               |            |                                       |                                                         |                          |
|                |            |                             | Previous      | Next       |                                       |                                                         |                          |
|                |            |                             |               |            |                                       |                                                         |                          |

![](_page_53_Picture_0.jpeg)

### TAMPILAN LAPORAN PENGEMBALIAN BUKU

|        | $\leftarrow \rightarrow $ C                                   | Sirkulperpus.ukwms.ac.id/laporan/historypengembalian |                |  |  |  |  |  |
|--------|---------------------------------------------------------------|------------------------------------------------------|----------------|--|--|--|--|--|
|        | Perpustakaan<br>Universitas Katolik<br>Widya Mandala Surabaya |                                                      |                |  |  |  |  |  |
|        | Layanan Mandiri >                                             | History Pengembalian Buku                            |                |  |  |  |  |  |
|        | Peminjaman Ruang                                              | Filter                                               |                |  |  |  |  |  |
| •      | 🗳 Usulan Buku Baru                                            | Tanggal 🛗 Awal s/ d 🛱 Akhir                          | Filter         |  |  |  |  |  |
|        | 🔲 Pesan Buku                                                  |                                                      |                |  |  |  |  |  |
|        | Pencarian Ebooks                                              |                                                      |                |  |  |  |  |  |
|        | 💉 Kritik & Saran                                              |                                                      |                |  |  |  |  |  |
|        | 💾 Laporan 🛛 🗸 🗸                                               | Show 10 ventries                                     |                |  |  |  |  |  |
|        | Kunjungan                                                     | No<br>Buku Judul                                     | Tgl<br>Pengeml |  |  |  |  |  |
|        | Peminjaman Buku<br>Pengembalian Buku                          | 0039/25 Filosofi teras                               | 2025-04-1      |  |  |  |  |  |
|        |                                                               |                                                      |                |  |  |  |  |  |
| $\sum$ | sirkulnerpus.ukwms.ac.id/laporan/histor/n/                    | engembalian 0039/25 Filosofi teras                   | 2025-04-1      |  |  |  |  |  |

|         | ,                                 |                                      |                                                                                                    |
|---------|-----------------------------------|--------------------------------------|----------------------------------------------------------------------------------------------------|
|         | •                                 | UKW/S<br>a life-improving university | <b>PERPUSTAKAAN</b><br>UNIVERSITAS KATOLIK<br><b>WIDYA MANDALA</b><br>SURABAYA<br>NPP 3578052D2019409 |
| •       |                                   | •                                    |                                                                                                    |
|         | \$                                | 🛛 🛨 💽 ති                             | ≡                                                                                                    |
|         | 🧢 🐣 Rr. Catharin                  | a Hetty Ratna Anday                  | ani                                                                                                   |
|         |                                   |                                      |                                                                                                    |
|         |                                   |                                      |                                                                                                    |
| Refresh |                                   |                                      |                                                                                                    |
|         |                                   |                                      |                                                                                                    |
|         |                                   |                                      |                                                                                                    |
|         | Search:                           |                                      |                                                                                                    |
| nbalian | Petugas                           | Petugas<br>Pengecek Buku             |                                                                                                    |
| -14     | Catharina Hetty<br>Ratna Andayani | Catharina Hetty<br>Ratna Andayani    |                                                                                                    |
| -14     | Catharina Hetty                   | Catharina Hetty                      |                                                                                                    |
|         |                                   |                                      |                                                                                                    |

![](_page_54_Picture_0.jpeg)

### TAMPLAN LAPORAN BACA E-BOOK

![](_page_54_Picture_2.jpeg)

|         | -        |              |                     |                       |          |                                                                                         |
|---------|----------|--------------|---------------------|-----------------------|----------|-----------------------------------------------------------------------------------------|
|         | •        | a life       | improving w         | <b>S</b><br>niversity | <b>E</b> | PERPUSTAKAAN<br>UNIVERSITAS KATOLIK<br>WIDYA MANDALA<br>SURABAYA<br>NPP 3578052D2019409 |
| •       | + •<br>+ |              |                     | •                     | +        |                                                                                         |
|         | ☆        |              | $\boxtimes$ $	ag{}$ | ి బి                  | ≡ נ      |                                                                                         |
|         | 🍂 🔒 Rr.  | Catharina He | etty Ratn           | a Anda                | yani     |                                                                                         |
|         |          |              |                     |                       |          |                                                                                         |
|         |          |              |                     |                       |          |                                                                                         |
| Refresh |          |              |                     |                       |          |                                                                                         |
|         |          |              |                     |                       |          |                                                                                         |
|         |          |              |                     |                       |          |                                                                                         |
|         |          |              |                     |                       |          |                                                                                         |
|         | Search:  |              |                     |                       | _        |                                                                                         |
|         | Tg       | l Baca       | Jam B               | aca                   |          |                                                                                         |
| tas     | 20       | 25-05-03     | 21:38:18            | 3                     |          |                                                                                         |
| tas     | 20       | 25-05-01     | 23:43:5             | 53                    |          |                                                                                         |
|         | 20       | 25-04-14     | 13:59:2             | 6                     |          |                                                                                         |
|         |          |              |                     |                       |          |                                                                                         |

![](_page_55_Picture_0.jpeg)

### TAMPILAN LAPORAN REQUEST BUKU

![](_page_55_Picture_2.jpeg)

|         | •            |             | UK<br>life-improvis | MS<br>15 university |   | PERPUSTAKAAN<br>UNIVERSITAS KATOLIK<br>WIDYA MANDALA<br>SURABAYA<br>NPP 3578052D2019409 |
|---------|--------------|-------------|---------------------|---------------------|---|-----------------------------------------------------------------------------------------|
| •       | +            | )           |                     | •                   | + |                                                                                         |
|         | ☆            |             | ⊘ ⊻                 | <b>ئ</b>            | ≡ |                                                                                         |
| L       | 🕻 🛛 🐣 Rr. Ca | atharina He | etty Ratna          | Andayan             | i |                                                                                         |
|         |              |             |                     |                     |   |                                                                                         |
|         |              |             |                     |                     |   |                                                                                         |
| Refresh |              |             |                     |                     |   |                                                                                         |
|         |              |             |                     |                     |   |                                                                                         |
|         |              |             |                     |                     |   |                                                                                         |
|         | Search:      |             |                     |                     |   |                                                                                         |
|         |              |             |                     |                     |   |                                                                                         |
| Status  | Keteran      | gan 🍦       | Petugas             |                     |   |                                                                                         |
| •       |              |             |                     |                     |   | <u> </u>                                                                                |
|         |              |             | Previous            | Next                |   |                                                                                         |
|         |              |             |                     | $\sim$              |   |                                                                                         |

![](_page_56_Picture_0.jpeg)

### TAMPILAN LAPORAN PEMBAYARAN DENDA

|   | $\leftarrow \rightarrow C$                                    | Sirkulperpus.ukwms.ac.id/laporan/historypembayarandenda |       |
|---|---------------------------------------------------------------|---------------------------------------------------------|-------|
|   | Perpustakaan<br>Universitas Katolik<br>Widya Mandala Surabaya |                                                         |       |
|   | 🗳 Usulan Buku Baru                                            | History Pembayaran Denda                                |       |
| • | 🔲 Pesan Buku                                                  | Filter Tgl Bayar                                        |       |
|   | Pencarian Ebooks                                              | Tanggal 🛗 2025-05-05 d 🛗 2025-05-06 Filter              | Refre |
|   | n Kritik & Saran                                              |                                                         |       |
|   | 💾 Laporan 🛛 🗸 🗸                                               |                                                         |       |
| ų | Kunjungan<br>Peminjaman Buku                                  | Show 10 ventries                                        |       |
|   | Pengembalian Buku                                             |                                                         |       |
|   | Baca Ebooks                                                   | No Buku Tgl Bayar Jam Bayar I                           | Denda |
|   | Request Buku                                                  | No data available in tabl                               | е     |
|   | Pembayaran Denda                                              | Total                                                   | Rp. 0 |
|   |                                                               |                                                         |       |

![](_page_56_Picture_3.jpeg)

## PROSES PEMINJAMAN KUNCI LOKER

![](_page_57_Picture_1.jpeg)

Syarat: Pengguna Perpustakaan dan berada di dalam perpustakaan

https://sirkulperpus.ukwms.ac.id/pinjamloker

![](_page_57_Figure_4.jpeg)

![](_page_57_Picture_5.jpeg)

![](_page_57_Picture_6.jpeg)

![](_page_57_Picture_7.jpeg)

![](_page_57_Picture_8.jpeg)

### Scan Barcode Kunci Loker

![](_page_57_Picture_11.jpeg)

![](_page_57_Picture_12.jpeg)

## PROSES PEMINJAMAN KUNCI LOKER

![](_page_58_Picture_1.jpeg)

![](_page_58_Picture_2.jpeg)

https://sirkulperpus.ukwms.ac.id/inputkunci?\_token=JxPOJeiyDuYpoqYBAZS8ViVayiEJd6rOccs9tHI0&loker\_id=PKW-056&tgI=2025-05-02&jam=08%3A56 Ó

![](_page_58_Figure_4.jpeg)

![](_page_58_Picture_5.jpeg)

![](_page_58_Picture_6.jpeg)

![](_page_58_Picture_7.jpeg)

### Scan KTM **Ketik NRP**

![](_page_58_Picture_9.jpeg)

## PEMINJAMAN KUNCI LOKER BERHASIL

![](_page_59_Picture_1.jpeg)

Ô https://sirkulperpus.ukwms.ac.id/pinjamloker

 $\leftarrow$ 

С

Peminjaman Loker Perpustakaan UKWMS

Sukses! Peminjaman Kunci Berhasil Masukkan Nomor Kunci

> (Silahkan Scan Nomor Kunci)

![](_page_59_Picture_6.jpeg)

![](_page_59_Picture_7.jpeg)

Entry

### . TAMPILAN PENGEMBALIAN KUNCI LOKER

https://sirkulperpus.ukwms.ac.id/pinjamloker

![](_page_60_Picture_2.jpeg)

![](_page_60_Picture_3.jpeg)

![](_page_60_Picture_4.jpeg)

![](_page_60_Picture_5.jpeg)

ŵ

![](_page_60_Picture_6.jpeg)

![](_page_60_Picture_7.jpeg)

![](_page_60_Picture_8.jpeg)

![](_page_61_Picture_0.jpeg)

### PENGEMBALIAN KUNCI LOKER BERHASIL

🤣 💽

0

6

Ô https://sirkulperpus.ukwms.ac.id/pinjamloker

![](_page_61_Picture_3.jpeg)

Sukses! Pengembalian Kunci Berhasil Masukkan Nomor Kunci Entry (Silahkan Scan Nomor Kunci)

Type here to search

![](_page_61_Picture_6.jpeg)

![](_page_61_Picture_7.jpeg)

![](_page_61_Picture_8.jpeg)

![](_page_61_Picture_9.jpeg)

![](_page_61_Picture_10.jpeg)

![](_page_62_Picture_0.jpeg)

![](_page_62_Picture_1.jpeg)

Pengunjung Luar

![](_page_62_Picture_3.jpeg)

![](_page_62_Picture_4.jpeg)

![](_page_62_Picture_5.jpeg)

![](_page_62_Picture_6.jpeg)

![](_page_62_Picture_7.jpeg)

Ketik NRP / NIK bagi Civitas UKWMS kemudian tekan ENTER 🔨

![](_page_63_Picture_0.jpeg)

### LOKASI PERPUSTAKAAN-

### **KAMPUS** DINOYO

### Sarjana JI. Dinoyo No.42-44 Surabaya 031-5678478 Ext.196

### Pasca Sarjana

Jl. Dinoyo No.48A

### KAMPUS KALIJUDAN

Jl. Kalijudan No.37 Surabaya 031-3893933 Ext. 414

### **KAMPUS PAKUWON CITY**

Jl. Raya Kalisari Selatan No.1 Kalisari Surabaya 031-99005290 Ext.10402

![](_page_63_Picture_10.jpeg)

### **KAMPUS** MADIUN

WIDYA MANDAL

Jl. Manggis 15-17 Madiun 0351-453328 Ext.127 / 126

![](_page_63_Picture_13.jpeg)

![](_page_64_Picture_0.jpeg)

### KAMPUS DINOYO

Sarjana Senin - Jumat: 08.00 - 18.00 WIB

### Pasca Sarjana

Senin - Jumat: 16.30 - 19.00 WIB

### **KAMPUS** KALIJUDAN

Senin - Jumat : 08.00 - 16.30 WIB

Senin - Jumat : 08.00 - 16.30 WIB

**Tutup Misa :** Jumat, 10.30 - 12.00 WIB

![](_page_64_Picture_10.jpeg)

![](_page_64_Picture_11.jpeg)

![](_page_64_Figure_12.jpeg)

### **KAMPUS** MADIUN

### Senin - Jumat : 07.30 - 16.00 WIB

### MEDIA SOSIAL PERPUSTAKAAN

![](_page_65_Figure_1.jpeg)

![](_page_65_Picture_2.jpeg)

![](_page_65_Picture_3.jpeg)

![](_page_66_Picture_0.jpeg)

### Rr. Catharina Hetty R.A. Pustakawan Perpustakaan UKUMS

![](_page_66_Picture_2.jpeg)

![](_page_66_Picture_3.jpeg)

![](_page_66_Picture_4.jpeg)

![](_page_66_Picture_5.jpeg)

![](_page_66_Picture_6.jpeg)

![](_page_66_Picture_7.jpeg)

![](_page_66_Picture_8.jpeg)

![](_page_66_Picture_9.jpeg)